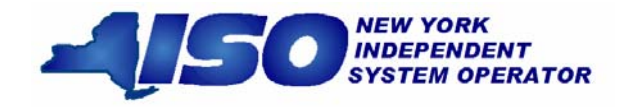

# Settlement Data Exchange User's Guide

**DRAFT** - For the Web Based Reconciliation Replacement (WBRR) Technical Conference August 3, 2007 Version: 1.0 Revision Date: August 3, 2007

This document was prepared by: NYISO Product and Project Management - Finance

New York Independent System Operator 10 Krey Blvd. Rensselaer, NY 12144 (518) 356-6060 www.nyiso.com

#### Disclaimer

The information contained within this guide, along with the other NYISO guides, is intended to be used for informational purposes and is subject to change. The NYISO is not responsible for the user's reliance on these publications or for any erroneous or misleading material.

<sup>©</sup>Copyright 2003-2006 New York Independent System Operator

Version 1.0 August 3, 2007

DRAFT – FOR DISCUSSION PURSOSES ONLY DRAFT for the WBRR Technical Conference August 3, 2007

## **Table of Contents**

| 1. | Intr  | ODUCTION1-                                                     | 1      |
|----|-------|----------------------------------------------------------------|--------|
|    | 1.1   | User Account Overview1-                                        | 1      |
|    | 1.2   | User Account Configuration and Management1-                    | 2      |
| 2. | USIN  | IG SDX UPLOAD/DOWNLOAD TEMPLATES2-                             | 1      |
|    | 2.1   | Web Access to the Upload/Download Templates2-                  | 1      |
|    | 2.1.1 | Market Data Exchange Web Page2-                                | 1      |
|    | 2.1.2 | SDX Upload and Download Web Page                               | 2      |
|    | 2.1.3 | NYISO User Guide Web Page                                      | 3      |
|    | 2.2   | Upload template for tie line, generator, and subzone data2-    | 4      |
|    | 2.3   | Download template for the line, generator, and subzone data2-  | 7      |
|    | 2.4   | Upload template for load bus data2-1                           | 5      |
|    | 2.5   | Download template for load bus data2-1                         | 9      |
|    | 2.6   | Download template for Metering Authority Subzone Load Data2-2. | 5      |
|    | 2.7   | Download template for Invoice History                          | 7      |
|    | 2.8   | Station Power: Reporting, Viewing, and Updating2-2             | 9      |
|    | 2.8.1 | Download template for Station Power                            | 0      |
|    | 2.9   | Download template for Daily Reconciliation - Dollar            | 2      |
|    | 2.10  | Download template for Daily Reconciliation - MWh2-3            | 4      |
| 3. | UPLO  | OAD/DOWNLOAD ERROR MESSAGES                                    | 6      |
| 4. | ACC   | ESS THROUGH INTERACTIVE WEB DISPLAYS                           | 1      |
|    | 4.1   | Meter Reconciliation Link4-                                    | 1      |
|    | 4.1.1 | Calculated Subzone Load Query Page4-                           | 3      |
|    | 4.1.2 | Subzone Load Detail Query page4-                               | 5      |
|    | 4.1.3 | Wholesele Load Detail Query page                               | 8<br>1 |
|    | 4.1.4 | User Detail Link                                               | 1<br>2 |
|    | 4.2   | Organization Detail Link                                       | 5<br>Л |
|    | 4.4   | Metering Generators Link (Loads, Subzones and Ties)            | 5      |
| 5. | MAR   | RKET PARTICIPANT ADMINISTRATOR WEB PAGES                       | 1      |
|    | 5.1   | Metering Generators Permissions Page                           | 3      |
|    | 5.2   | Metering Loads Permissions Page                                | 5      |
|    | 5.3   | Metering Ties Permissions Page                                 | 7      |
|    | 5.4   | Metering Subzones Permissions Page                             | 9      |

## **Table of Figures**

| Figure 1 - Market Data Exchange2-1                    |
|-------------------------------------------------------|
| Figure 2 - SDX Upload and Download Web Page           |
| Figure 3 - Guides Web Page                            |
| Figure 4 - Marketplace: Selection Menu Frame4-1       |
| Figure 5 - Print to CSV Pop-Up Screen                 |
| Figure 6 - Calculated Subzone Load Query Page         |
| Figure 7 - Calculated Subzone Load Results Page       |
| Figure 8 - Subzone Load Detail Query Page4-5          |
| Figure 9 - Subzone Load Detail Results Page           |
| Figure 10 – Tie Details Page                          |
| Figure 11 - Gen/Tie Detail Query Page                 |
| Figure 12 - Gens/Ties Hourly Load Detail Results Page |
| Figure 13 - Wholesale Load Bus Detail Query Page4-11  |
| Figure 14 - Wholesale Load Bus Detail Results Page    |
| Figure 15 - User Detail Page4-13                      |
| Figure 16 - Organization Information/Details Page4-14 |
| Figure 17 - Metering Generators Page4-15              |
| Figure 18 - User Detail Page5-1                       |
| Figure 19 - Metering Generators Page                  |
| Figure 20 - Generators Parameters Page                |
| Figure 21 - Metering Loads Permissions Page           |
| Figure 22 - Load Details Page                         |
| Figure 23 - Metering Ties Permission Page             |
| Figure 24 - Ties Details Page                         |
| Figure 25 - Metering Subzones Permissions Page        |
| Figure 26 - Subzone Details Page                      |

## **Revision History**

| Revision | Date     | Changes                                                   |  |
|----------|----------|-----------------------------------------------------------|--|
| 1.0      | 8/3/2007 | Replaces the Web-Based Reconciliation (WBR) User's Guide  |  |
|          |          | (Ver 3.0) with updates delivered with the WBR Replacement |  |
|          |          | Project                                                   |  |
|          |          |                                                           |  |

## **1. INTRODUCTION**

The MIS web-enabled applications described in this Settlement Data Exchange (SDX) User's Guide support upload and download query functions related to hourly tie line, generation, subzone, and load bus data. This SDX User's Guide assumes prior knowledge in using the NYISO MIS and the MIS upload/download batch procedures. For information on the NYISO MIS, and the relevant authorization and Digital Certificate requirements, please refer to the NYISO Market Participant User's Guide (MPUG). For additional information relating to the upload/download process, please refer to <u>Section 8 of the MPUG</u>.

## 1.1 User Account Overview

Version 1.0

August 3, 2007

The NYISO MIS provides Market Participants (MPs) with significant flexibility in establishing user accounts to meet the specific roles and responsibilities that its staff may have within its organization. The types of actions allowed have been developed over time with input from MPs. The Settlement Data Exchange (SDX) is built on top of the MIS and offers similar flexibility to what has been offered in the other areas. Understanding some of the basics will help an MP establish a plan for how they want to manage the account.

Each of the Metering Authorities (MA) has a Metering Authority Administrator. The MA Administrator manages for the MP, the reporting and/or analysis of the metered data reported to the NYISO. The Meter Authority Administrator<sup>1</sup> responsible for establishing accounts should understand the following points.

- 1. The individual accounts for SDX are configured and maintained by their Meter Authority Administrator(s) (individuals within their own company) via SDX screens on the NYISO Markeplace (refer to Market Participant Administrator Web Pages).
- 2. Users need to be authorized by their Meter Authority Administrator(s) to access specific items such as gens, ties, and loads to see data.
- 3. Users must be authorized to submit various types of data such as meter data for SDX. In order to submit meter data, users need authorizations for both submitting the meter data, and for the gen, tie, or load for which the data is submitted. In SDX, a user must be authorized to submit meter data and must be authorized for that particular gen, tie, or load.
- 4. The permissions established for the SDX users support both Bidpost (upload/download) and Marketplace (web pages for SDX).

<sup>&</sup>lt;sup>1</sup> *Metering Authority Administrator* - Individual or Individuals authorized by their Metering Authority to submit and/or access metering data through the SDX Database.

|              | DRAFT – F | OR DISCUS | SION PURSOSES | ONLY       |
|--------------|-----------|-----------|---------------|------------|
| <b>DRAFT</b> | for the   | WBRR      | Technical     | Conference |
|              | L         | August    | 3, 2007       |            |

1-1

## **1.2 User Account Configuration and Management**

## The Settlement Data Exchange (SDX) application supports the following objectives:

- Provide automated users with the ability to submit tie, gen, and/or load data for a particular MA
- Provide web users with the ability to view tie, gen, subzone data
- Provide web users with the ability to view their load data
- Provide individual user accountability and viewing for each user account

#### The SDX proposed solution to meeting the defined objectives:

1. The Meter Authority Administrator will establish an account for upload/download that will not be shared with anyone, and will only be used by the organization's automated program. The Meter Authority Administrator will assign the account with each of the ties, gens, and loads authorized to their organization, and check the submit meter data flag. The NYISO has configured which ties, gens, subzones, and loads belong to which MAs.

2. For each Web user, the Meter Authority Administrator will create an individual account authorized to their subzones with the submit meter data flag checked. No ties, gens, or loads are authorized in this example.

3. If these Web users have an account so that they can verify the subzone load in item 2 above, then that account will allow them to see all tie, gen, and subzone data such that no additional account is needed. As these accounts have the "submit" flag turned on, they should not be authorized to any gens or ties. If the Web user does not already exist, the Meter Authority Administrator will create an individual account authorized to their subzones. If it is only specific gens or ties the user should see, they would be authorized to a subset of the list by the Meter Authority Administrator.

4. For each Web user, the Meter Authority Administrator will create an individual account authorized to the loads or subset of loads they should be able to see. If this was created under item 3 (not item 2 to verify subzone load) to see ties, gens, and subzone data, then the loads can be added and the user will have one account. If this user was created under item 2, then a second account would need to be provided.

5. The MIS maintains individual user accountability on accounts provided the users do not share them. There is no way for the NYISO to ensure that users are not sharing accounts, but the NYISO encourages MAs to put into place their own policies against this.

## 2. USING SDX UPLOAD/DOWNLOAD TEMPLATES

## 2.1 Web Access to the Upload/Download Templates

A new Universal Resource Locator (URL) is available for all Settlement Data Exchange (SDX) upload and download templates. All of the SDX upload and download templates supported by the SDX are included in this user guide. All other NYISO templates are documented in the Market Participants User's Guide (MPUG).

#### 2.1.1Market Data Exchange Web Page

All users will continue to access the NYISO's Bidding and Scheduling web address:

http://www.nyiso.com/public/market data/market access.jsp

From this page, users will find access to the Settlement Data Exchange documentation and application links (refer to Figure 1 - Market Data Exchange).

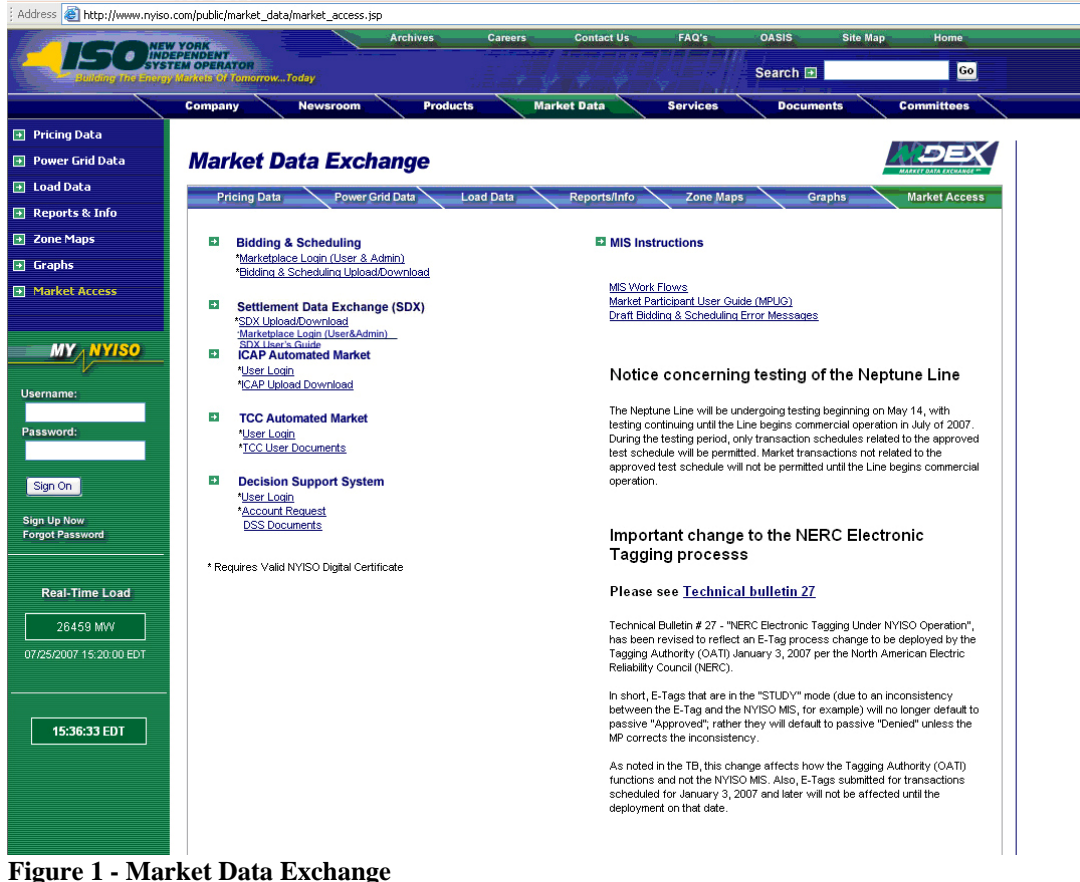

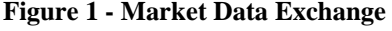

| Version 1.0 | August 3, 2007 |                                 |
|-------------|----------------|---------------------------------|
|             |                | DRAFT – FOR DISCUSSION PURSOSES |

DRAFT for the WBRR Technical Conference

August 3, 2007

ONLY

#### 2.1.2 SDX Upload and Download Web Page

The SDX upload and download page is available directly by using the SDX Upload and Download link:

#### https://sdx.nyiso.com/upload.html

| Address https://sdx.nyiso.com/upload.html    |                | Samenia de                      |                                     |
|----------------------------------------------|----------------|---------------------------------|-------------------------------------|
| Building The Energy Markets Of TomorrowToday | Welcome To T   | he Settlement Data Exchange     |                                     |
| Company New                                  | sroom Products | Market Data Services D          | ocuments Committees                 |
| S                                            | DX Upload and  | d Download Templates            |                                     |
|                                              |                | Meter Data Exc                  | hange                               |
| SDXUpload/Download                           |                | Upload Templa                   | ites                                |
|                                              |                | ■ LOAD_BUS_HO<br>■ TIE_GEN_SUBZ | UR_DATA<br>ONE_DATA                 |
| File name:                                   | Browse         | Download Ten                    | nplates                             |
|                                              |                | LOAD_BUS_HO                     | UR_DETAIL<br>ONE_DETAIL             |
| SUBMIT                                       |                | SUBZONE_LOA                     | D                                   |
|                                              |                | Station Power                   | Download Template                   |
|                                              |                |                                 | ER_REPORT                           |
|                                              |                |                                 | , bownoud remplate                  |
|                                              |                |                                 | liation Download Templates          |
|                                              |                | DAILY_REC_DO                    | VH                                  |
|                                              |                | SDX User Doc                    | uments                              |
|                                              |                | SDX User's Guid                 | le<br>om/public/market_data/sdx.jsp |
|                                              |                | All Other NYISC                 | Bidding and Scheduling Templates    |
| ndent System Operator. All rights reserved.  |                |                                 |                                     |

Figure 2 - SDX Upload and Download Web Page

#### 2.1.3 NYISO User Guide Web Page

The NYISO user guide Web page has a link to the SDX User Guide. To view and select this link:

- go to the NYISO home page: <u>http://www.nyiso.com/public/index.jsp</u>
- select Documents, User Guides
- view Guides web page as shown below
- view Settlement Data Exchange User's Guide (refer to Figure 3 Guides Web Page)

|                                                                                                    | Y YORK Careers Careers                                                                                                    | Contact L                                                              |                    | FAQ's                                            | OASIS                                                                                                 |
|----------------------------------------------------------------------------------------------------|----------------------------------------------------------------------------------------------------|------------------------------------------------------------------------|--------------------|--------------------------------------------------|----------------------------------------------------------------------------------------------------|
| Building The Energ                                                                                                    | y Markels Of TomorrowToday                                                                                                    |                                                                        |                    |                                                  | Search 🖪                                                                                              |
|                                                                                                    | Company Newsroom Products M                                                                                                    | /larket Data                                                           | s                  | ervices                                          | Documents                                                                                             |
| Tariffs                                                                                                    |                                                                                                    |                                                                        |                    |                                                  |                                                                                                    |
| Manuals                                                                                                    | Guides                                                                                                    |                                                                        |                    |                                                  | 🕂 Search                                                                                              |
| ech Bulletins                                                                                                    |                                                                                                    |                                                                        |                    |                                                  | again                                                                                                 |
| .egal & Regulatory                                                                                                    | The NYISO guides serve to assist users with information needed to parti                                                                                                    | cipate in NYISO E                                                      | inergy Mark        | ets.                                             | S. Martin                                                                                             |
| itudies & Reports                                                                                                    |                                                                                                    |                                                                        |                    |                                                  | 100                                                                                                   |
| And the second second s |                                                                                                    |                                                                        |                    |                                                  |                                                                                                    |
| 4P Newsletters                                                                                                    | NYISO User Guides                                                                                                    |                                                                        |                    |                                                  | Can't find wi                                                                                         |
| 1P Newsletters                                                                                                    | NYISO User Guides Document Name                                                                                                    | Date                                                                   | Туре               | Size                                             | Can't find wi                                                                                         |
| 1P Newsletters<br>Guides                                                                                                    | NYISO User Guides<br>Document Name<br>ICAP Automated Market User's Guide Version 1.1                                                                                                    | Date<br>2006-05-31                                                     | Type<br>pdf        | Size<br>3036 kb                                  | Can't find wi<br>search throu                                                                         |
| 1P Newsletters<br>Suides                                                                                                    | NYISO User Guides<br>Document Name<br>ICAP Automated Market User's Guide Version 1.1<br>Market Participant User's Guide                                                                                                    | Date<br>2006-05-31<br>2007-03-29                                       | Type<br>pdf<br>pdf | Size<br>3036 kb<br>6616 kb                       | Can't find wh<br>search throu                                                                         |
| IP Newsletters<br>iuides<br>MY NYISO                                                                                                    | MYISO User Guides           Document Name           ICAP Automated Market User's Guide Version 1.1           Market Participant User's Guide           This Guide provides Market Participants with the information needed to participate in New York Independent System Operator (NYISO) Energy Markets.                                                                                                    | Date<br>2006-05-31<br>2007-03-29                                       | Type<br>pdf<br>pdf | Size<br>3036 kb<br>6616 kb                       | Can't find wi<br>search throu                                                                         |
| 1P Newsletters<br>Guides<br>MY NYISO<br>Prname:                                                                                                    | MYISO User Guides           Document Name           ICAP Automated Market User's Guide Version 1.1           Market Participant User's Guide           This Guide provides Market Participants with the information needed to participate in New York Independent System Operator (NYISO) Energy Markets.           ICC Market Automation System User's Guide           Revised on 12/13/06                                                                                                    | Date<br>2006-05-31<br>2007-03-29<br>2007-02-22                         | Type<br>pdf<br>pdf | Size<br>3036 kb<br>6616 kb<br>1103 kb            | Can't find wi<br>search throu<br>Can't find wi<br>search throu<br>Can't find wi<br>Search throu       |
| 1P Newsletters<br>auides<br>MY NYISO<br>arname:                                                                                                    | MYISO User Guides           Document Name           ICAP Automated Market User's Guide Version 1.1           Market Participant User's Guide           This Guide provides Market Participants with the information needed to participate in New York Independent System Operator (NYISO) Energy Markets.           ICC Market Automation System User's Guide<br>Revised on 12/13/06           Settlement Data Exchange User's Guide                                                                                                    | Date<br>2006-05-31<br>2007-03-29<br>2007-02-22                         | Type<br>pdf<br>pdf | Size<br>3036 kb<br>6616 kb<br>1103 kb            | Can't find w<br>search throu<br>Can't find w<br>search throu<br>Can't find w<br>search throu<br>Docum |
| MP Newsletters<br>Suides<br>MY NYISO<br>ername:<br>ssword:                                                                                                    | NYISO User Guides           Document Name           Document Name           ICAP Automated Market User's Guide Version 1.1           Market Participant User's Guide           This Guide provides Market Participants with the information needed to participate in New York Independent System Operator (NYISO) Energy Markets.           TCC Market Automation System User's Guide           Revised on 12/13/06           Settlement Data Exchange User's Guide provides Market Participies with the information needed to upload, download and query data relate to the Settlement Data Exchange User's Guide provides Market Participies with the information of the NYISO Energy Markets. This include hourly tie line, generator, subzone load, load bus, and station power data as well as invoice history and daily reconciliation data.                                                                                                    | Date<br>2006-05-31<br>2007-03-29<br>2007-02-22<br>ants<br>d s<br>s tta | Type<br>pdf<br>pdf | Size<br>3036 kb<br>6616 kb<br>1103 kb            | Can't find w<br>search throu<br>Docum                                                                 |
| IP Newsletters uides MY NYISO mame: sword: ign On                                                                                                    | NYISO User Guides           Document Name           ICAP Automated Market User's Guide Version 1.1           Market Participants Suide Version 1.1           Market Participants with the information needed to participate in New York Independent System Operator (NYISO) Energy Markets.           TCC Market Automation System User's Guide           Revised on 12/13/06           Settlement Data Exchange User's Guide provides Market Participate with the information needed to upload, download and query data relate to the Settlement Data Exchange User's Guide Divides Market Participate with the information needed to upload, download and query data relate to the Settlement Data Exchange User's Guide Divides Market Participate with the information needed to upload, download and query data relate to the Settlement functions of the NYISO Energy Markets. This include hourly tie line, generator, subzone load, load bus, and station power data as well as invoice history and daily reconciliation data.           Market Settlements Guide - Draft | Date<br>2006-05-31<br>2007-03-29<br>2007-02-22<br>ants<br>d s<br>sta   | Type<br>pdf<br>pdf | Size<br>3036 kb<br>6616 kb<br>1103 kb<br>1957 kb | Can't find w<br>search throu<br>Docum                                                                 |

Figure 3 - Guides Web Page

## 2.2 Upload template for tie line, generator, and subzone data

The "TIE\_GEN\_SUBZONE\_DATA" upload template enables a meter authority to upload tie line, generator, and subzone hourly MW values to NYISO for a specific tie line, generator, or subzone PTID, or up to all applicable PTIDs assigned to that meter authority.

Data submitted via the TIE\_GEN\_SUBZONE\_DATA upload template always includes a header that defines the following: "Bid Type" (TIE\_GEN\_SUBZONE\_DATA), the user's ID, the user's password, and the number of rows of data.

#### **Request File: Header Detail**

Version 1.0

August 3, 2007

| Variable Name   | Value                                                       | Mandatory |
|-----------------|-------------------------------------------------------------|-----------|
| USERID          | Valid NYISO user name                                       | Y         |
| PASSWORD        | Valid NYISO password                                        | Y         |
| BID_TYPE        | TIE_GEN_SUBZONE_DATA                                        | Y         |
| DATA_ROWS       | Total number of records in the request:                     | Y         |
|                 | Value must match total data rows in the request file        |           |
| DATA_SUM        | Total sum of MWs in the request:                            | Ν         |
|                 | Value must match the sum of all MWs included in the request |           |
|                 | file                                                        |           |
| UPLOAD_RESPONSE | Y or N: defaults to N                                       | N         |
|                 | N: Only response file parameters returned                   |           |
|                 | Y: Response file parameters returned and the sum of MWs     |           |
|                 | processed for each PTID included in request file            |           |

An ampersand (&) defines the end of each entry field of the header.

#### **Request File: Data detail for each record submitted:**

A carriage return marks the end of each line of upload data.

| Parameter               | Data Type             | Description                                                                                                    |
|-------------------------|-----------------------|----------------------------------------------------------------------------------------------------|
| Date_Hour               | MM/DD/YYYY<br>HH24:MM | Date parameter can be defined as the specific day. Included in the upload per PTID would be 23, 24, or 25 hourly values <sup>2</sup> . All hours are identified as hour beginning (HB) in 24-hour time. Times are local (New York) time. |
| TIE/GEN/SUBZONE<br>PTID | NUMBER                | Unique integer identifier defined by NYISO                                                                                                    |
| Hourly MW Value         | NUMBER<br>(20,3)      | Hourly MW value reported by the meter authority for each PTID. Data entered may not exceed 3 decimal places.                                                                                                    |

DRAFT – FOR DISCUSSION PURSOSES ONLY DRAFT for the WBRR Technical Conference August 3, 2007

<sup>&</sup>lt;sup>2</sup> For additional information concerning the treatment of 23 and 25- hour days, please refer to NYISO Technical Bulletins  $\frac{\# 64}{(25-hour day)}$  and  $\frac{\# 88}{(23-hour day)}$ .

Following successful submission of "TIE\_GEN\_SUBZONE\_DATA", the NYISO will respond with a Response File, which has the following format.

### **Response File: Header Detail**

| Variable Name | Value                                                     | Mandatory |
|---------------|-----------------------------------------------------------|-----------|
| TIME_STAMP    | The time stamp indicating when the NYISO system processed | Y         |
|               | the request                                               |           |
| BID_TYPE      | TIE_GEN_SUBZONE_DATA                                      | Y         |
| DATA_ROWS     | The total number of records processed in the request      | Y         |
| DATA_SUM      | Total sum of MWs processed in the request                 | Y         |

#### **Response File: Data Detail**

Response file data detail is only returned when the request file includes UPLOAD\_RESPONSE=Y

| Parameter                                                                                          | Description                          | Mandatory                            |  |  |  |
|----------------------------------------------------------------------------------------------------|--------------------------------------|--------------------------------------|--|--|--|
|                                                                                                    |                                      | Mandatory                            |  |  |  |
| GEN_SUM                                                                                            | The total MWh value of all           | N – only returned when               |  |  |  |
|                                                                                                    | generator data included in the       | generator data is included in the    |  |  |  |
|                                                                                                    | request file                         | request file                         |  |  |  |
| Each row that follows includes the                                                                 | generator PTID and total MWh value   | e in CSV (comma-separated value)     |  |  |  |
| format. These data rows are only r                                                                 | eturned when generator data is inclu | ded in the request file.             |  |  |  |
| TIE_SUM                                                                                            | The total MWh value of all tie       | N – only returned when tie-line      |  |  |  |
|                                                                                                    | data included in the request file    | data is included in the request file |  |  |  |
| Each row that follows includes the                                                                 | tie PTID and total MWh value in CS   | / format. These data rows are only   |  |  |  |
| returned when tie-line data is inclue                                                              | ded in the request file.             | -                                    |  |  |  |
| SZ_SUM                                                                                             | The total MWh value of all           | N – only returned when subzone       |  |  |  |
|                                                                                                    | subzone data included in the         | data is included in the request file |  |  |  |
|                                                                                                    | request file                         |                                      |  |  |  |
| Each row that follows includes the subzone PTID and total MWh value in CSV format. These data rows |                                      |                                      |  |  |  |
| are only returned when subzone data is included in the request file.                               |                                      |                                      |  |  |  |

#### Example1:

Request File (TIE\_GEN\_SUBZONE\_DATA):

Request File: For example, hourly MW values submitted for HB 00 through HB 01 of December 1, 2005 for three PTIDs would include the following:

BID\_TYPE=TIE\_GEN\_SUBZONE\_DATA& USERID=USER1& PASSWORD=PASSWORD1& DATA\_ROWS=6& DATA\_SUM=600& UPLOAD\_RESPONSE=Y& 12/1/2005 0:00,23000,100 12/1/2005 1:00,23000,100 12/1/2005 1:00,25000,100 12/1/2005 0:00,55000,100 12/1/2005 1:00,55000,100

Response File (TIE\_GEN\_SUBZONE\_DATA):

TIME\_STAMP=07/1/2006 10:34 BID\_TYPE=TIE\_GEN\_SUBZONE\_DATA DATA\_ROWS=6 DATA\_SUM=600 GEN\_SUM=200 23000,200 TIE\_SUM=200 25000,200 SZ\_SUM=200 55000,200

## 2.3 Download template for tie line, generator, and subzone data

The "TIE\_GEN\_SUBZONE\_DETAIL" download template enables a generator or meter authority to download their tie line, generator, and subzone hourly MW data for a specified period within a month.

The user can enter a single tie line, generator, or subzone PTID, or select up to 10 PTIDs at one time. If the user is requesting data for a specific period within a month, the user should enter the specific month in the BILLING\_MONTH field and use the START\_DATE and END\_DATE parameters to specify the period.

Generators or metering authorities downloading tie line, generator, and subzone hourly MW data for grouped units should note that the data returned in an output file will appear ordered first, by PTID and, secondly, by the PTIDs associated with grouped units.

The TIE\_GEN\_SUBZONE\_DETAIL user can request:

- 1. Tie, generator and subzone data at the hourly level to verify data that was previously uploaded:
  - request file will not include the METER\_VERIFICATION field and may contain optional parameters
- 2. Subzone summary level data, grouped by generator, tie, and subzone:
  - request file will include the METER\_VERIFICATION=SUMMARY, optional parameters are not supported
- 3. Subzone detail level data, grouped by generator, tie and subzone, and sub-grouped by PTID
  - request file will include the METER\_VERIFICATION=DETAIL, optional parameters are not supported

Data requests submitted via the TIE\_GEN\_SUBZONE\_DETAIL download template always includes a header that defines the following: "Query Type" (TIE\_GEN\_SUBZONE\_DETAIL), the user's ID, the user's password, the billing month and the subzone PTID (subzone PTID only required when meter verification is not included).

## **Request File: Header Detail**

| Variable Name      | Value                                                                                                    | Mandatory                                                             |
|--------------------|----------------------------------------------------------------------------------------------------|-----------------------------------------------------------------------|
| USERID             | Valid NYISO user name                                                                                                    | Y                                                                     |
| PASSWORD           | Valid NYISO password                                                                                                    | Y                                                                     |
| QUERY_TYPE         | TIE_GEN_SUBZONE_DETAIL                                                                                                    | Y                                                                     |
| BILLING_MONTH      | MM/YYYY                                                                                                    | Y                                                                     |
| PTID               | PTID exactly as shown in MIS:<br>One to ten supported, comma separated                                                      | Ν                                                                     |
| SUBZONE_PTID       | Subzone PTID exactly as shown in MIS:<br>One subzone PTID per request when<br>METER_VERIFICATION is not included in request | N if METER_VERIFICATION<br>is included in the request;<br>otherwise Y |
| START_DATE         | MM/DD/YYYY HH24:MM<br>MM/YYYY must match the BILLING_MONTH field                                                            | Ν                                                                     |
| END_DATE           | MM/DD/YYYY HH24:MM<br>MM/YYYY must match the BILLING_MONTH field                                                            | Ν                                                                     |
| VERSION            | Invoice version number:<br>VERSION=0 will return the latest data received                                                   | Ν                                                                     |
| UPDATE_TIME_START  | MM/DD/YYYY HH24:MM                                                                                                    | N                                                                     |
| UPDATE_TIME_END    | MM/DD/YYYY HH24:MM                                                                                                    | N                                                                     |
| METER_VERIFICATION | SUMMARY, DETAIL                                                                                                    | N                                                                     |
|                    | SUMMARY: Summary information by Subzone<br>PTID                                                                             |                                                                       |
|                    | DETAIL: Summary information by Generator, Tie-<br>line and Subzone PTIDs                                                    |                                                                       |
|                    | All other optional parameters ignored                                                                                       |                                                                       |

An ampersand (&) defines the end of each entry field of the header.

Following successful submission of "TIE\_GEN\_SUBZONE\_DETAIL", the NYISO will respond with a Response File, which has the following format.

#### **Response File: Header Detail**

| Variable Name | Value                                        | Mandatory                   |
|---------------|----------------------------------------------|-----------------------------|
| TIME_STAMP    | The time stamp indicating when the NYISO     | Y                           |
|               | system processed the request                 |                             |
| QUERY_TYPE    | TIE_GEN_SUBZONE_DETAIL                       | Y                           |
| DATA_ROWS     | The total number of records processed in the | Y                           |
|               |                                              |                             |
| START_DATE    | The start date of the data range returned    | Y                           |
|               | (MM/YYYY)                                    |                             |
| END_DATE      | The end date of the data range returned      | Y                           |
|               | (MM/YYYY)                                    |                             |
| BILLING_MONTH | The month being returned (MM/YYYY)           | N: included for             |
|               |                                              | METER_VERIFICATION requests |
| SUBZONE_NUM   | The number of subzones returned              | N: included for             |
|               |                                              | METER_VERIFICATION requests |

#### <u>Response File – Data Detail:</u>

(1) Requests, which do not include the METER\_VERIFICATION option; provided in CSV format:

<u>Each data row includes</u>: date and hour, billing date, version, Metering Authority, PTID, Name of PTID, Metering Authority Hourly MWh Value, NYISO Hourly MWh Value, Metering Authority Hourly Meter Update Date and Hour, Update User, Billed Flag

(2) Requests, which include the METER\_VERIFICATION option; output is ordered by SUBZONE\_NAME

| Parameter                                                                                                    | Description                                                                                                  | Mandatory                                                                         |
|----------------------------------------------------------------------------------------------------|----------------------------------------------------------------------------------------------------|-----------------------------------------------------------------------------------|
| SUBZONE_NAME                                                                                                 | Name of Subzone                                                                                              | Summary and Detail                                                                |
| SUBZONE_PTID                                                                                                 | PTID value for Subzone                                                                                       | Summary and Detail                                                                |
| GEN_SUM                                                                                                    | MA MWh Value, NYISO MWh Value<br>The total MWh value of all generator data<br>for the specified time period: | Summary and Detail: included<br>when generator data is included<br>in the subzone |
| GEN_PTIDS                                                                                                    | Number of Generator PTIDs which follow                                                                       | Detail: included when GEN_SUM                                                     |
| Each row that follows ind value and the total NYIS value) format.                                            | cludes the generator PTID, total MA MWh<br>O MWh value in CSV (comma-separated                               | is returned                                                                       |
| GROUP_GEN                                                                                                    | <no associated="" value=""></no>                                                                             |                                                                                   |
|                                                                                                    | The GROUP_GEN parameter indicates that the next data row is the parent PTID of a group unit                  |                                                                                   |
| INDV_UNITS                                                                                                   | Number of child PTIDs which follow                                                                           |                                                                                   |
|                                                                                                    | The INDV_UNITS parameter indicates that<br>the data rows which follow are the child<br>PTIDs of a group unit |                                                                                   |
| TIE_SUM                                                                                                    | MA MWh Value, NYISO MWh Value                                                                                | Summary and Detail: included                                                      |
|                                                                                                    | The total MWh value of all tie data for the specified time period                                            | when tie-line data is included in the request file                                |
| TIE_PTIDS N                                                                                                  | lumber of tie PTIDs which follow                                                                             | Detail: included when TIE_SUM                                                     |
| Each row that follows includes the tie PTID, total MA MWh value and the total NYISO MWh value in CSV format. |                                                                                                    | is returned                                                                       |
| SZ_SUM                                                                                                    | MA MWh Value, NYISO MWh Value                                                                                | Summary and Detail: included                                                      |
|                                                                                                    | The total MWh value of all subzone data for<br>the specified time period                                     | when subzone data is included in the request file                                 |
| Each row that follows inc<br>value and the total NYIS                                                        | cludes the subzone PTID, total MA MWh<br>O MWh value in CSV format.                                          | Detail: included when SZ_SUM is returned                                          |

#### Example 1:

- MA requests monthly data for a single PTID
- METER\_VERIFICATION is not included in request file

#### Request File (TIE\_GEN\_SUBZONE\_DETAIL):

USERID=MAuser& PASSWORD=password& QUERY\_TYPE=TIE\_GEN\_SUBZONE\_DETAIL& BILLING\_MONTH=10/2005& START\_DATE=10/01/2005 00:00& END\_DATE=10/02/2005 00:00& SUBZONE\_PTID=12345& PTID=23111&

Response File (TIE\_GEN\_SUBZONE\_DETAIL):

TIME\_STAMP=12/21/2006 09:09 BID\_TYPE=TIE\_GEN\_SUBZONE\_DETAIL START\_DATE=10/01/2005 00:00 END\_DATE=10/02/2005 00:00 DATA\_ROWS=24

"10/01/2005 00:00","10/01/2005 ",0,"XYZ Company",23111,"ABC",123.456,123.654,"09/20/2006 08:48","TESTUSER","Y" "10/01/2005 01:00","10/01/2005 ",0,"XYZ Company",23111,"ABC",123.456,123.654,"09/20/2006 08:48","TESTUSER","Y" "10/01/2005 02:00","10/01/2005 ",0,"XYZ Company",23111,"ABC",123.456,123.654,"09/20/2006 08:48","TESTUSER","Y" "10/01/2005 03:00","10/01/2005 ",0,"XYZ Company",23111,"ABC",123.456,123.654," 09/20/2006 08:48","TESTUSER","Y" "10/01/2005 04:00","10/01/2005 ",0,"XYZ Company",23111,"ABC",123.456,123.654," 09/20/2006 08:48","TESTUSER","Y" "10/01/2005 05:00","10/01/2005 ",0,"XYZ Company",23111,"ABC",123.456,123.654," 09/20/2006 08:48","TESTUSER","Y" "10/01/2005 05:00","10/01/2005 ",0,"XYZ Company",23111,"ABC",123.456,123.654," 09/20/2006 08:48","TESTUSER","Y" "10/01/2005 05:00","10/01/2005 ",0,"XYZ Company",23111,"ABC",123.456,123.654," 09/20/2006 08:48","TESTUSER","Y" "10/01/2005 06:00","10/01/2005 ",0,"XYZ Company",23111,"ABC",123.456,123.654," 09/20/2006 08:48","TESTUSER","Y" "10/01/2005 06:00","10/01/2005 ",0,"XYZ Company",23111,"ABC",123.456,123.654," 09/20/2006 08:48","TESTUSER","Y" "10/01/2005 06:00","10/01/2005 ",0,"XYZ Company",23111,"ABC",123.456,123.654," 09/20/2006 08:48","TESTUSER","Y" "10/01/2005 06:00","10/01/2005 ",0,"XYZ Company",23111,"ABC",123.456,123.654," 09/20/2006 08:48","TESTUSER","Y"

#### Example 2:

- User has access to all Gens/Ties/Subzone PTID's with values
- METER\_VERIFICATION=SUMMARY option is requested, for a Month

#### Request File (TIE\_GEN\_SUBZONE\_DETAIL):

USERID=MAuser& PASSWORD=password& QUERY\_TYPE=TIE\_GEN\_SUBZONE\_DETAIL& BILLING\_MONTH=10/2005& METER\_VERIFICATION=SUMMARY&

Response File (TIE\_GEN\_SUBZONE\_DETAIL):

**TIME STAMP**=12/21/2006 09:09 BID\_TYPE=TIE\_GEN\_SUBZONE\_DETAIL DATA\_ROWS=18 BILLING\_MONTH=10/2005 START\_DATE=10/01/2005 END DATE=10/31/2005 SUBZONE NUM=3 SUBZONE\_NAME=Subzone AAA SUBZONE PTID=11111 GEN SUM=1000.000, 998.000 **TIE\_SUM**=1000.000, 998.000 **SZ SUM**=1000.000 SUBZONE\_NAME=Subzone BBB SUBZONE\_PTID=22222 GEN SUM=2000.000, 1999.000 TIE\_SUM=2000.000, 1999.000 SZ\_SUM=2000.000 SUBZONE NAME=Subzone CCC SUBZONE\_PTID=33333 GEN\_SUM=3000.000, 2999.000 **TIE SUM**=3000.000, 2999.000

#### Example 3:

- User has access to all Gens/Ties/Subzone PTID's with values
- METER\_VERIFICATION=DETAIL option is requested, for a Month

<u>Request File (TIE\_GEN\_SUBZONE\_DETAIL):</u>

USERID=MAuser& PASSWORD=password& QUERY\_TYPE=TIE\_GEN\_SUBZONE\_DETAIL& BILLING\_MONTH=10/2005& METER\_VERIFICATION=DETAIL&

Response File (TIE\_GEN\_SUBZONE\_DETAIL):

**TIME STAMP**=12/21/2006 09:09 BID\_TYPE=TIE\_GEN\_SUBZONE\_DETAIL **DATA ROWS**=38 BILLING MONTH=10/2005 START\_DATE=10/01/2005 END DATE=10/31/2005 SUBZONE NUM=3 SUBZONE\_NAME=Subzone AAA SUBZONE PTID=11111 GEN SUM=1000.000, 998.000 GEN\_PTIDS=2 23111,500.000, 499.000 24111,500.000, 499.000 TIE SUM=1000.000, 998.000 TIE PTIDS=2 25111,500.000, 499.000 26111,500.000, 499.000 SZ SUM=1000.000 11111,1000.000 SUBZONE\_NAME=Subzone BBB SUBZONE PTID=22222 GEN\_SUM=2100.000, 2094.999 GEN\_PTIDS=3 23222,500.000, 499.000 24222,750.000, 749.000 24223,100.000, 99.999 **GROUP GEN** 24000, 750.000 (Group Unit) INDV\_UNITS=3 24001,250.000, 249.000 (Indiv Unit) 24002,250.000, 249.000 (Indiv Unit) 24003,250.000, 249.000 (Indiv Unit) TIE SUM=2000.000, 1998.000 TIE PTIDS=2 25222,500.000, 499.000 26222,1500.000, 1499.000 SZ SUM=2000.000 22222,2000.000

Version 1.0 August 3, 2007

DRAFT – FOR DISCUSSION PURSOSES ONLY DRAFT for the WBRR Technical Conference August 3, 2007

#### NYISO SETTLEMENT DATA EXCHANGE USER'S GUIDE

SUBZONE\_NAME=Subzone CCC SUBZONE\_PTID=33333 GEN\_SUM=3000.000, 2998.000 GEN\_PTIDS=2 23333,500.000, 499.000 24333,2500.000, 2499.000 TIE\_SUM=3000.000, 2998.000 TIE\_PTIDS=2 25333,500.000, 499.000 26333,2500.000, 2499.000

Version 1.0 August 3, 2007

#### DRAFT – FOR DISCUSSION PURSOSES ONLY DRAFT for the WBRR Technical Conference August 3, 2007

## 2.4 Upload template for load bus data

The LOAD\_BUS\_HOUR\_DATA upload template enables a meter authority to upload its applicable load bus data. The user can upload a single bus PTID, or up to all applicable PTIDs for all hours of a single day.

If the MW value for a load bus is zero for a given hour, then the user must enter a zero in the field. The Hourly MW Value field should not be left blank, and the data entered in this field may not exceed three decimal places.

Data submitted via the LOAD\_BUS\_HOUR\_DATA upload template is always preceded by a header that defines the following: "Bid Type" (LOAD\_BUS\_HOUR\_DATA), the user's ID, the user's password, and the number of rows of data. An ampersand (&) defines the end of each entry field of the header.

Data submitted via the LOAD\_BUS\_HOUR\_DATA upload template always includes a header that defines the "Bid Type" (LOAD\_BUS\_HOUR\_DATA), the user's ID, the user's password, and the number of rows of data.

#### **Request File: Header Detail**

An ampersand (&) defines the end of each entry field of the header.

| Variable Name   | Value                                                | Mandatory |
|-----------------|------------------------------------------------------|-----------|
| USERID          | Valid NYISO user name                                | Υ         |
| PASSWORD        | Valid NYISO password                                 | Υ         |
| BID_TYPE        | LOAD_BUS_HOUR_DATA                                   | Υ         |
| DATA_ROWS       | Total number of records in the request:              | Y         |
|                 | Value must match total data rows in the request file |           |
| DATA_SUM        | Total sum of MWs in the request:                     | Ν         |
|                 | Value must match the sum of all MWs included in the  |           |
|                 | request file                                         |           |
| UPLOAD_RESPONSE | Y or N: defaults to N                                | Ν         |
|                 | N: Only response file parameters returned            |           |
|                 | Y: Response file parameters returned and the sum of  |           |
|                 | MWs processed for each PTID included in request file |           |

#### **Request File: Data detail for each record submitted:**

| Parameter       | Data Type             | Description                                                                                                    |
|-----------------|-----------------------|----------------------------------------------------------------------------------------------------|
| Date_Hour       | MM/DD/YYYY<br>HH24:MM | Date parameter can be defined as the specific day.<br>Included in the upload per PTID would be 23, 24, or 25<br>hourly values <sup>3</sup> . All hours are identified as hour beginning |
|                 |                       | (HB) in 24-hour time. Times are local (New York) time.                                                                                                    |
| BUS_PTID        | NUMBER                | Unique integer identifier defined by NYISO                                                                                                    |
| Hourly MW Value | NUMBER (20,3)         | Hourly MW value reported by the meter authority for each PTID. Data entered may not exceed 3 decimal places.                                                                            |

A carriage return marks the end of each line of upload data.

Following successful submission of "LOAD\_BUS\_HOUR\_DATA", the NYISO will respond with a Response File, which has the following format.

#### **Response File: Header Detail**

| Variable Name                                                                                             | Value                                                | Mandatory |
|----------------------------------------------------------------------------------------------------|------------------------------------------------------|-----------|
| TIME_STAMP                                                                                                | The time stamp indicating when                       | Y         |
|                                                                                                    | the NYISO system processed                           |           |
|                                                                                                    | the request                                          |           |
| BID_TYPE                                                                                                  | LOAD_BUS_HOUR_DATA                                   | Y         |
| DATA_ROWS                                                                                                 | The total number of records processed in the request | Y         |
| DATA_SUM                                                                                                  | Total sum of MWs processed in the request            | Y         |
| When UPLOAD_RESPONSE=Y, each data row that follows includes the following: PTID, sum of hourly MWh values |                                                      |           |

#### **Response File: Data Detail**

Response file data detail is only returned when the request file includes UPLOAD\_RESPONSE=Y

Each row that follows includes: bus PTID, sum of hourly MWh values in CSV format

<sup>&</sup>lt;sup>3</sup> For additional information concerning the treatment of 23 and 25- hour days, please refer to NYISO Technical Bulletins  $\frac{\# 64}{(25-hour day)}$  and  $\frac{\# 88}{(23-hour day)}$ .

#### Example 1:

• A Meter Authority submits a TOL Upload with upload response = Y

Request File (LOAD\_BUS\_HOUR\_DATA):

BID\_TYPE=LOAD\_BUS\_HOUR\_DATA& USERID=username& PASSWORD=password& DATA\_ROWS=8& DATA\_SUM=800& UPLOAD\_RESPONSE=Y& 12/1/2005 0:00,999991,100 12/1/2005 1:00,999991,100 12/1/2005 2:00,999991,100 12/1/2005 0:00,999999,100 12/1/2005 1:00,999999,100 12/1/2005 2:00,999999,100 12/1/2005 3:00,999999,100

Response File (LOAD\_BUS\_HOUR\_DATA):

TIME\_STAMP=07/01/2006 10:34 BID\_TYPE=LOAD\_BUS\_HOUR\_DATA DATA\_ROWS=8 DATA\_SUM=800 999999,400 999991,400

#### Example 2:

• A Meter Authority submits a TOL Upload with upload response = N

Request File (LOAD\_BUS\_HOUR\_DATA):

BID\_TYPE=LOAD\_BUS\_HOUR\_DATA& USERID=youruser& PASSWORD=yourpassword& DATA\_ROWS=8& DATA\_SUM=800& UPLOAD\_RESPONSE=N& 12/1/2005 0:00,999991,100 12/1/2005 1:00,999991,100 12/1/2005 2:00,999991,100 12/1/2005 0:00,999999,100 12/1/2005 1:00,999999,100 12/1/2005 2:00,999999,100 12/1/2005 3:00,999999,100

Response File (LOAD\_BUS\_HOUR\_DATA):

TIME\_STAMP=07/1/2006 10:34 BID\_TYPE=LOAD\_BUS\_HOUR\_DATA DATA\_ROWS=8 DATA\_SUM=800

## 2.5 Download template for load bus data

The "LOAD\_BUS\_HOUR\_DETAIL" download template enables load-serving entities to download their applicable load bus data. This download query can provide load bus data for a specified period of time within a given month. The user may query a single BUS PTID, select up to 10 BUS PTIDs at one time, or select all BUS PTIDs associated with the user by leaving the BUS PTID field blank. The returned information will also specify the last time that the data was updated, and identify the party that performed the most recent update. If the user is requesting data for a specific time period within a month, the user should enter the specific month in the BILLING\_MONTH field and use the START\_DATE and END\_DATE parameters to specify the time period.

The LOAD\_BUS\_HOUR\_DETAIL user can request:

- 1. Load bus data at the hourly level to verify data that was previously uploaded:
  - request file will not include the LOAD\_VERIFICATION field and may contain optional parameters
- 2. Subzone summary level data, showing comparison between the TO submitted load and the NYISO calculated subzone load:
  - request file will include the LOAD\_VERIFICATION=SUMMARY, optional parameters are not supported
- 3. Subzone detail level data, showing comparison between the TO submitted load and the NYISO calculated subzone load with totals for each load bus:
  - request file will include the LOAD\_VERIFICATION=DETAIL, optional parameters are not supported

Data requests submitted via the LOAD\_BUS\_HOUR\_DETAIL download template always includes a header that defines the following: "Query Type" (LOAD\_BUS\_HOUR\_DETAIL), the user's ID, the user's password, and the billing month

#### **Request File: Header Detail**

An ampersand (&) defines the end of each entry field of the header.

| Variable Name | Value                                 | Mandatory |
|---------------|---------------------------------------|-----------|
| USERID        | Valid NYISO user name                 | Y         |
| PASSWORD      | Valid NYISO password                  | Y         |
| QUERY_TYPE    | LOAD_BUS_HOUR_DETAIL                  | Y         |
| BILLING_MONTH | MM/YYYY                               | Y         |
| PTID          | PTID exactly as shown in MIS:         | N         |
|               | One to ten supported, comma separated |           |
| SUBZONE_PTID  | Subzone PTID exactly as shown in MIS: | N         |

Version 1.0

August 3, 2007

#### DRAFT – FOR DISCUSSION PURSOSES ONLY DRAFT for the WBRR Technical Conference August 3, 2007

2-19

#### NYISO SETTLEMENT DATA EXCHANGE USER'S GUIDE

| Variable Name     | Value                                                                                                    | Mandatory |
|-------------------|----------------------------------------------------------------------------------------------------|-----------|
|                   | One subzone PTID per request                                                                                         |           |
| START_DATE        | MM/DD/YYYY HH24:MM                                                                                                   | Ν         |
|                   | MM/YYYY must match the BILLING_MONTH field                                                                           |           |
| END_DATE          | MM/DD/YYYY HH24:MM                                                                                                   | Ν         |
|                   | MM/YYYY must match the BILLING_MONTH field                                                                           |           |
| VERSION           | Invoice version number:                                                                                              | Ν         |
|                   | VERSION=0 will return the latest data received                                                                       |           |
| UPDATE_TIME_START | MM/DD/YYYY HH24:MM                                                                                                   | Ν         |
| UPDATE_TIME_END   | MM/DD/YYYY HH24:MM                                                                                                   | Ν         |
| LOAD_VERIFICATION | SUMMARY, DETAIL                                                                                                    | Ν         |
|                   | SUMMARY: Summary information on<br>comparison between the TO submitted load<br>and the NYISO calculated subzone load |           |
|                   | DETAIL: Same as summary with detail by bus<br>PTID                                                                   |           |
|                   | All other optional parameters ignored                                                                                |           |

Following successful submission of "LOAD\_BUS\_HOUR\_DETAIL", the NYISO will respond with a Response File, which has the following format:

#### **Response File: Header Detail**

| Variable Name | Value                                        | Mandatory                         |
|---------------|----------------------------------------------|-----------------------------------|
| TIME_STAMP    | The time stamp indicating when the NYISO     | Y                                 |
|               | system processed the request                 |                                   |
| BID_TYPE      | LOAD_BUS_HOUR_DETAIL                         | Y                                 |
| DATA_ROWS     | The total number of records processed in the | Y                                 |
|               | request                                      |                                   |
| BILLING_MONTH | The month being returned                     | N: included for LOAD_VERIFICATION |
|               |                                              | requests                          |
| SUBZONE_NUM   | The number of subzones returned              | N: included for LOAD_VERIFICATION |
|               |                                              | requests                          |

#### **Response File – Data Detail:**

(1) Requests, which do not include the LOAD\_VERIFICATION option; provided in CSV format:

Each data row includes: billing date, version, load bus PTID, Name of PTID, Metering Authority Hourly MWh Value, Update Date and Hour, Update User, Billed Flag

Version 1.0

August 3, 2007

#### DRAFT – FOR DISCUSSION PURSOSES ONLY DRAFT for the WBRR Technical Conference August 3, 2007

(2) Requests, which include the LOAD\_VERIFICATION option; output is ordered by SUBZONE\_NAME

| Parameter                                                                                                    | Description                                                                                                    | Mandatory                                                 |
|----------------------------------------------------------------------------------------------------|----------------------------------------------------------------------------------------------------|-----------------------------------------------------------|
| SUBZONE_NAME                                                                                                    | Name of Subzone                                                                                                    | Summary and Detail                                        |
| SUBZONE_PTID                                                                                                    | PTID value for Subzone                                                                                                    | Summary and Detail                                        |
| MLOAD                                                                                                    | Shows monthly total subzone load; NYISO calculated from meter, gen, tie and loss data for the month                                  | Summary and Detail                                        |
| BUS_SUM                                                                                                    | Shows monthly total of meter supplied load busses within the subzone for the month                                                   | Summary and Detail                                        |
| DELTA                                                                                                    | Shows the difference between MLOAD and BUS_SUM for the month                                                                         | Summary and Detail                                        |
| HOURS_MATCH                                                                                                    | Y or N<br>Y: Each hour of the month matches<br>between Hourly LOAD and Hourly<br>BUS_SUM<br>N: Each hour of the month does not match | Summary and Detail                                        |
| SDX-001                                                                                                    | Indicates the number of hours which do not match                                                                                     | Summary and Detail<br>Only provided when<br>HOURS_MATCH=N |
| Each row that follows includes the hour found in error; Only provided when HOURS_MATCH=N and SDX-001 is returned |                                                                                                    | Summary and Detail<br>Only provided when<br>HOURS_MATCH=N |
| BUS_PTIDS                                                                                                    | Number of PTIDs included in the BUS_SUM                                                                                              | Summary and Detail                                        |
| Each row that follows includes the load bus PTID, load bus name, monthly MWh sum                                 |                                                                                                    | Detail                                                    |

#### Example 1:

• A Meter Authority who is authorized to see one subzone, requests a TOL Download with Verification Summary:

Request File (LOAD\_BUS\_HOUR\_DETAIL):

USERID=MAuser& PASSWORD=password& QUERY\_TYPE=LOAD\_BUS\_HOUR\_DETAIL& BILLING\_MONTH=10/2005& LOAD\_VERIFICATION=SUMMARY&

Response File (LOAD\_BUS\_HOUR\_DETAIL)

TIME\_STAMP=12/21/2006 09:09 BID\_TYPE=LOAD\_BUS\_HOUR\_DETAIL DATA\_ROWS=8 BILLING\_MONTH=10/2005 SUBZONE\_NUM=1 SUBZONE\_PTID=11111 MLOAD=2000.000 BUS\_SUM=2000.000 DELTA=0 HOURS\_MATCH=Y BUS\_PTIDS=2

#### Example 2:

- A Meter Authority who is authorized to see three subzones, requests a TOL Download with LOAD\_VERIFICATION=DETAIL and receives an error message
- The Meter Authority is authorized to see all bus values, error shows the difference at the hourly level between Load Bus Sum and Subzone Load Calculation

Request File (LOAD\_BUS\_HOUR\_DETAIL):

USERID=username& PASSWORD=password& QUERY\_TYPE=LOAD\_BUS\_HOUR\_DETAIL& BILLING\_MONTH=10/2005& LOAD\_VERIFICATION=DETAIL&

#### Response File (LOAD\_BUS\_HOUR\_DETAIL)

TIME\_STAMP=12/21/2006 09:09 BID\_TYPE=LOAD\_BUS\_HOUR\_DETAIL DATA\_ROWS=58 BILLING\_MONTH=10/2005

Version 1.0 August 3, 2007

DRAFT – FOR DISCUSSION PURSOSES ONLY DRAFT for the WBRR Technical Conference August 3, 2007 SUBZONE\_NUM=3 SUBZONE NAME=AAA SUBZONE PTID=11111 MLOAD=2000.000 BUS SUM=2000.000 **DELTA**=0.000 HOURS MATCH=Y BUS PTIDS=2 100101,BUS\_A1,1000.000 100102,BUS\_B1,1000.000 SUBZONE NAME=BBB SUBZONE PTID=22222 MLOAD=2000.000 BUS SUM=2000.000 **DELTA**=0.000 HOURS MATCH=Y BUS PTIDS=2 100991,BUS\_A2,1000.000 100999,BUS B2,1000.000 SUBZONE\_NAME=CCC SUBZONE PTID=33333 MLOAD=2000.000 BUS\_SUM=1800.000 **DELTA=200.000** HOURS MATCH=N **SDX-001**=2 Hourly mismatch for 04/01/2006 00:00 Hourly mismatch for 04/01/2006 01:00

#### Example 3:

• A LSE user who is authorized to view 3 of their own busses across 3 subzones, requests a TOL Download with Verification Summary:

Request File (LOAD\_BUS\_HOUR\_DETAIL):

USERID=username& PASSWORD=password& QUERY\_TYPE=LOAD\_BUS\_HOUR\_DETAIL& BILLING\_MONTH=10/2005& LOAD\_VERIFICATION=SUMMARY&

#### Response File (LOAD\_BUS\_HOUR\_DETAIL)

TIME\_STAMP=12/21/2006 09:09 BID\_TYPE=LOAD\_BUS\_HOUR\_DETAIL DATA\_ROWS=11 BILLING\_MONTH=10/2005 SUBZONE\_NUM=3 SUBZONE\_PTID=11111 HOURS\_MATCH=Y BUS\_PTIDS=1

Version 1.0 August 3, 2007

DRAFT – FOR DISCUSSION PURSOSES ONLY DRAFT for the WBRR Technical Conference August 3, 2007 2-23

SUBZONE\_PTID=22222 HOURS\_MATCH=Y BUS\_PTIDS=1 SUBZONE\_PTID=33333 HOURS\_MATCH=Y BUS\_PTIDS=1

#### Example 4:

• A LSE user who is authorized to view 3 of their own busses across 3 subzones, requests a TOL Download with LOAD\_VERIFICATION=DETAIL and receives an error. (LSE's are only authorized to see their own bus values):

Request File (LOAD\_BUS\_HOUR\_DETAIL):

USERID=username& PASSWORD=password& QUERY\_TYPE=LOAD\_BUS\_HOUR\_DETAIL& BILLING\_MONTH=10/2005& LOAD\_VERIFICATION=DETAIL&

Response File (LOAD\_BUS\_HOUR\_DETAIL)

TIME\_STAMP=12/21/2006 09:09 BID\_TYPE=LOAD\_BUS\_HOUR\_DETAIL DATA\_ROWS=9 BILLING\_MONTH=10/2005 SUBZONE\_NUM=2 SUBZONE\_PTID=10001 HOURS\_MATCH=Y 100999,BUS\_A1,1000.000 SUBZONE\_PTID=10002 HOURS\_MATCH=N SDX-001=1 Hourly mismatch for 10/01/2005 00:00

## 2.6 Download template for Metering Authority Subzone Load Data

The "Subzone Load" download template enables a Metering Authority to download its Subzone Load data. The user can enter one or more Subzone PTIDs or select every Subzone PTID associated with the user by leaving the SUBZONE\_PTID field blank. The MA may request data for a specific date, or an entire month, as specified by the user.

Data requests submitted via the SUBZONE\_LOAD download template always includes a header that defines the following: "Query Type" (SUBZONE\_LOAD), the user's ID, the user's password, and the billing month

#### **Request File: Header Detail**

| Variable Name | Value                                                                               | Mandatory |
|---------------|-------------------------------------------------------------------------------------|-----------|
| USERID        | Valid NYISO user name                                                               | Y         |
| PASSWORD      | Valid NYISO password                                                                | Y         |
| QUERY_TYPE    | SUBZONE_LOAD                                                                        | Y         |
| BILLING_MONTH | MM/YYYY                                                                             | Y         |
| SUBZONE_PTID  | Subzone PTID exactly as shown in MIS:<br>One or more permitted, comma delimited     | Ν         |
| START_DATE    | DD/YYYY HH24:MM or MM/DD/YYYY HH24:MM<br>MM/YYYY must match the BILLING_MONTH field | Ν         |
| END_DATE      | DD/YYYY HH24:MM or MM/DD/YYYY HH24:MM<br>MM/YYYY must match the BILLING_MONTH field | Ν         |
| VERSION       | Invoice version number:<br>VERSION=0 will return the latest data received           | Ν         |

An ampersand (&) defines the end of each entry field of the header.

Following successful submission of "SUBZONE\_LOAD", the NYISO will respond with a Response File, which has the following format.

#### **Response File: Header Detail**

| Variable Name | Value                                        | Mandatory |
|---------------|----------------------------------------------|-----------|
| TIME_STAMP    | The time stamp indicating when the NYISO     | Y         |
|               | system processed the request                 |           |
| BID_TYPE      | SUBZONE_LOAD                                 | Y         |
| DATA_ROWS     | The total number of records processed in the | Y         |
|               | request                                      |           |

#### **Response File – Data Detail:**

The response is in CSV format:

Each data row includes: date and hour, billing date, version, Subzone PTID, Subzone Load (integrated MWh), losses

#### Example 1:

Request File (SUBZONE\_LOAD):

USERID=MAuser& PASSWORD=password& QUERY\_TYPE=SUBZONE\_LOAD& BILLING\_MONTH=10/2006&

Response File (SUBZONE\_LOAD):

TIME\_STAMP=05/22/2007 15:41 BID\_TYPE=SUBZONE\_LOAD DATA\_ROWS=0 "02/01/2007 00:00","02/01/2007",0,12345,2054.359,22.108 "02/01/2007 01:00","02/01/2007",0, 12345,1966.229,22.553 "02/01/2007 02:00","02/01/2007",0, 12345,1915.635,20.706 "02/01/2007 03:00","02/01/2007",0, 12345,1897.199,20.331 "02/01/2007 04:00","02/01/2007",0, 12345,1929.151,20.442 "02/01/2007 05:00","02/01/2007",0, 12345,2059.115,21.722 "02/01/2007 06:00","02/01/2007",0, 12345,2354.294,25.11 "02/01/2007 07:00","02/01/2007",0, 12345,2570.756,27.575 "02/01/2007 08:00","02/01/2007",0, 12345,2660.813,27.986 ...

## 2.7 Download template for Invoice History

The "INVOICE\_HIST" download template enables a user to download previous invoice dates for a specified billing month.

Data requests submitted via the INVOICE\_HIST download template always includes a header that defines the "Query Type" (INVOICE\_HIST), the user's ID, the user's password, and the billing month

#### **Request File: Header Detail**

An ampersand (&) defines the end of each entry field of the header.

| Variable Name | Value                 | Mandatory |
|---------------|-----------------------|-----------|
| USERID        | Valid NYISO user name | Y         |
| PASSWORD      | Valid NYISO password  | Y         |
| QUERY_TYPE    | INVOICE_HIST          | Y         |
| BILLING_MONTH | MM/YYYY               | Y         |

Following successful submission of "INVOICE\_HIST", the NYISO will respond with a Response File, which has the following format.

#### **Response File: Header Detail**

| Variable Name | Value                                                                    | Mandatory |
|---------------|--------------------------------------------------------------------------|-----------|
| TIME_STAMP    | The time stamp indicating when the NYISO<br>system processed the request | Y         |
| BID_TYPE      | INVOICE_HIST                                                             | Y         |
| DATA_ROWS     | The total number of records processed in the request                     | Y         |

#### **Response File – Data Detail:**

The response is in CSV format:

Each data row includes: billing month, version number, invoice date, last update time

#### Example 1:

Request File (INVOICE\_HIST):

USERID=MAuser& PASSWORD=password& QUERY\_TYPE=INVOICE\_HIST& BILLING\_MONTH=04/2006&

Response File (INVOICE\_HIST):

TIME\_STAMP=07/17/2007 13:24 BID\_TYPE=INVOICE\_HIST DATA\_ROWS=3 "04/01/2006 00:00",1,"05/05/2006 00:00","05/05/2006 19:46" "04/01/2006 00:00",2,"09/08/2006 00:00","09/08/2006 11:50" "04/01/2006 00:00",3,"05/07/2007 00:00","05/07/2007 15:37"

## 2.8 Station Power: Reporting, Viewing, and Updating

Meter Authorities (MAs) are required to provide hourly load data to support the Settlement Adjustment Rebilling process. This process includes the reporting of Station Power consumption. MAs may view and update Station Power data through the Wholesale Load Bus Detail page provided in the Settlement Data Exchange application (SDX) or update load data by using the <u>upload template for load bus data</u>. The following information describes how MAs report, view, and update Station Power metering data. All market participants can view Station Power data by using the applications and processes described in the following.

Meter readings for Station Power adhere to the same constraints and rules governing load data submittals. Actual meter readings are not used until after the first invoice is created, initial invoices are based upon the Station Power forecasts submitted to the NYISO on the load forecast pages of the MIS by generators scheduling Station Power. MAs report non-zero Station Power data (hourly Station Power bus data greater than zero) to the NYISO for all hours regardless of whether a unit was on or off-line. These values are reported to the NYISO via the SDX web interface or upload/download batch procedures. MAs may choose to identify individual meters to measure Station Power for a generating site or they may choose to aggregate the meters. For each meter or aggregated set of meters, a Station Power load bus must be defined in the MIS database. Although multiple busses may be used, at least one bus will be defined as the bus to be used by the Generator to schedule Station Power in the DAM and to report its forecast Station Power consumption. Meter readings will be consistently aggregated or non-aggregated on a unitby-unit basis. In instances where a generator produces energy for a fraction of an hour and consumes Station Power for the remainder of the hour, two meter readings are uploaded: one reading for net generation during the time period the unit was online, and another reading for Station Power during the time period the unit was consuming Station Power.

MA users can view and update their Station Power data by using the Marketplace Wholesale Load Bus Detail Page or by using the bidpost upload and download templates for load busses (load\_bus\_hour\_data and load\_bus\_hour\_detail). Additionally, generators have the ability to view, but not update, Station Power bus data by using the Marketplace Wholesale Load Bus Detail Page or by using the bidpost download template for load busses (load\_bus\_hour\_detail).

#### 2.8.1 Download template for Station Power

The "STATION\_POWER\_REPORT" download template enables a user to download the detail of their hourly station power usage. Transmission owners will get a report that contains all the generators for which they report station power meter readings. Power Suppliers will get a report only showing their generator(s). Load Serving Entities will get a report displaying those generators that have informed the NYISO they are the LSE's customers.

Data requests submitted via the STATION\_POWER\_REPORT download template always includes a header that defines the following: "Query Type" (STATION\_POWER\_REPORT), the user's ID, the user's password, the billing month and version.

#### **Request File: Header Detail**

| Variable Name | Value                                                                                 | Mandatory |
|---------------|---------------------------------------------------------------------------------------|-----------|
| USERID        | Valid NYISO user name                                                                 | Y         |
| PASSWORD      | Valid NYISO password                                                                  | Y         |
| QUERY_TYPE    | STATION_POWER_REPORT                                                                  | Y         |
| BILLING_MONTH | MM/YYYY                                                                               | Y         |
| VERSION       | Invoice version number:<br>VERSION=0 will return the latest data received             | Y         |
| PTID          | Generator PTID exactly as shown in MIS:<br><i>Up to 10 permitted, comma delimited</i> | Ν         |

An ampersand (&) defines the end of each entry field of the header.

Following successful submission of "STATION\_POWER\_REPORT", the NYISO will respond with a Response File, which has the following format.

#### **Response File: Header Detail**

| Variable Name | Value                                        | Mandatory |
|---------------|----------------------------------------------|-----------|
| TIME_STAMP    | The time stamp indicating when the NYISO     | Y         |
|               | system processed the request                 |           |
| BID_TYPE      | STATION_POWER_REPORT                         | Y         |
| DATA_ROWS     | The total number of records processed in the | Y         |
|               | request                                      |           |

#### **Response File – Data Detail:**

The response is in CSV format:

**Note:** The last record for every month (Hour 23:59 on the last day of the month) represents the monthly total of all station power usage data for that generator.

Each data row that follows includes the following: Date and Hour, Generator PTID, Generator Name, Station Power Load Bid, Station Power Load Forecast, Meter Authority MW value, Net Generation, 3<sup>rd</sup> Party PTID, 3<sup>rd</sup> Party Name, 3<sup>rd</sup> Party MW Allocation, 3<sup>rd</sup> Party Station Power Credit/Charge, Ancillary Service Charge, Remote Self Supply MW, NTAC Charge

#### Example 1:

<u>Request File (STATION\_POWER\_REPORT):</u>

USERID=MAuser& PASSWORD=password& QUERY\_TYPE=STATION\_POWER\_REPORT& BILLING\_MONTH=03/2007& VERSION=1&

Response File (STATION\_POWER\_REPORT):

TIME\_STAMP=09/02/2001 07:35 BID\_TYPE= STATION\_POWER\_REPORT DATA\_ROWS=721 "03/01/2007 00:00",12345,"Generator 12345",1,0,0,-1,123,"3rd Party Name",0,0,0,0,0

"03/01/2007 01:00",12345,"Generator 12345",1,0,0,-1,123,"3rd Party Name",0,0,0,0,0 "03/01/2007 02:00",12345,"Generator 12345",1,0,0,-1,123,"3rd Party Name",0,0,0,0,0 "03/01/2007 03:00",12345,"Generator 12345",1,0,0,1,123,"3rd Party Name",0,0,0,0,0 ...

## 2.9 Download template for Daily Reconciliation - Dollar

The "DAILY\_REC\_DOLLAR" download template enables a user to download the detail of their daily reconciliation file in dollars.

Data requests submitted via the DAILY\_REC\_DOLLAR download template always includes a header that defines the following: "Query Type" (DAILY\_REC\_DOLLAR), the user's ID, the user's password, the start date, end date and version.

#### **Request File: Header Detail**

| Variable Name | Value                                                                     | Mandatory |
|---------------|---------------------------------------------------------------------------|-----------|
| USERID        | Valid NYISO user name                                                     | Y         |
| PASSWORD      | Valid NYISO password                                                      | Y         |
| QUERY_TYPE    | DAILY_REC_DOLLAR                                                          | Y         |
| START_DATE    | MM/DD/YYYY                                                                | Y         |
| END_DATE      | MM/DD/YYYY                                                                | Y         |
| VERSION       | Invoice version number:<br>VERSION=0 will return the latest data received | Y         |
| ORGANIZATION  | Organization name; omit to request all authorized data                    | Ν         |

An ampersand (&) defines the end of each entry field of the header.

Following successful submission of "DAILY\_REC\_DOLLAR", the NYISO will respond with a Response File, which has the following format.

#### **Response File: Header Detail**

| Variable Name | Value                                        | Mandatory |
|---------------|----------------------------------------------|-----------|
| TIME_STAMP    | The time stamp indicating when the NYISO     | Y         |
|               | system processed the request                 |           |
| BID_TYPE      | DAILY_REC_DOLLAR                             | Y         |
| DATA_ROWS     | The total number of records processed in the | Y         |
|               | request                                      |           |

#### **Response File – Data Detail:**

The response is in CSV format:

Each data row that follows includes the following: : account ID, account description, amount, total

Version 1.0

August 3, 2007

#### DRAFT – FOR DISCUSSION PURSOSES ONLY DRAFT for the WBRR Technical Conference August 3, 2007

#### Example 1:

<u>Request File (DAILY\_REC\_DOLLAR):</u>

USERID=NYISOuser& PASSWORD=password& QUERY\_TYPE=DAILY\_REC\_DOLLAR& START\_DATE=01/01/2007& END\_DATE=01/31/2007& VERSION=0&

Response File (DAILY\_REC\_DOLLAR):

TIME\_STAMP=06/22/2007 07:31 BID\_TYPE=DAILY\_REC\_DOLLAR DATA\_ROWS=169 70101,"DAM LSE Internal LBMP Energy",334202188.79, 70201,"DAM LSE Internal LBMP Losses",18826031.9, 70301,"DAM LSE Internal LBMP Congestion",73366049.95, 75901,"DAM External TC LBMP Energy Sales Revenue",33151301.01, 76001,"DAM External TC LBMP Losses Sales Revenue",-143355.98, 76101,"DAM External TC LBMP Losses Sales Revenue",2822690.7, 75902,"DAM Replacement LBMP Energy Sales Revenue Due to Curtailed Imports",1143275.65, 76002,"DAM Replacement LBMP Energy Sales Revenue Due to Curtailed Imports",112977.1, 76102,"DAM Replacement LBMP Congestion Sales Revenue Due to Curtailed Imports",112977.1, 77101,"DAM Virtual Load LBMP Energy Sales",68712168.26, 77102,"DAM Virtual Load LBMP Losses Sales",4446416.95, ...

## 2.10 Download template for Daily Reconciliation - MWh

The "DAILY\_REC\_MWH" download template enables a user to download the detail of their daily reconciliation file in MWh.

Data requests submitted via the DAILY\_REC\_MWH download template always includes a header that defines the following: "Query Type" (DAILY\_REC\_MWH), the user's ID, the user's password, the start date, end date and version.

#### **Request File: Header Detail**

| Variable Name | Value                                                                     | Mandatory |
|---------------|---------------------------------------------------------------------------|-----------|
| USERID        | Valid NYISO user name                                                     | Y         |
| PASSWORD      | Valid NYISO password                                                      | Y         |
| QUERY_TYPE    | DAILY_REC_MWH                                                             | Y         |
| START_DATE    | MM/DD/YYYY                                                                | Y         |
| END_DATE      | MM/DD/YYYY                                                                | Y         |
| VERSION       | Invoice version number:<br>VERSION=0 will return the latest data received | Y         |
| ORGANIZATION  | Organization name; omit to request all authorized data                    | Ν         |

An ampersand (&) defines the end of each entry field of the header.

Following successful submission of "DAILY\_REC\_MWH", the NYISO will respond with a Response File, which has the following format.

#### **Response File: Header Detail**

| Variable Name | Value                                        | Mandatory |
|---------------|----------------------------------------------|-----------|
| TIME_STAMP    | The time stamp indicating when the NYISO     | Y         |
|               | system processed the request                 |           |
| BID_TYPE      | DAILY_REC_MWH                                | Y         |
| DATA_ROWS     | The total number of records processed in the | Y         |
|               | request                                      |           |

#### <u>Response File – Data Detail:</u>

The response is in CSV format:

Each data row that follows includes the following: : account ID, account description, amount, total

Version 1.0

August 3, 2007

#### DRAFT – FOR DISCUSSION PURSOSES ONLY DRAFT for the WBRR Technical Conference August 3, 2007

#### Example 1:

Request File (DAILY\_REC\_MWH):

USERID=NYISOuser& PASSWORD=password& QUERY\_TYPE=DAILY\_REC\_MWH& START\_DATE=01/01/2007& END\_DATE=01/31/2007& VERSION=0&

Response File (DAILY\_REC\_MWH):

TIME\_STAMP=06/22/2007 07:38 BID\_TYPE=DAILY\_REC\_MWH DATA\_ROWS=37 70001,"DAM LSE Internal LBMP Energy Sales",6325112, 75801,"DAM External TC LBMP Energy Sales",608107, 75802,"DAM Replacement LBMP Energy Sales Due to Curtailed Imports",28435, 77001,"DAM Virtual Load",1251933.4,

• • •

## 3. UPLOAD/DOWNLOAD ERROR MESSAGES

The SDX will provide the user with an error message for requests, which are not able to be processed.

During upload/download processing, only the 1<sup>st</sup> error encountered in the request file will be returned to the user.

| General Error Code – Not Specific to WBR Templates                                                                      |  |  |  |
|----------------------------------------------------------------------------------------------------|--|--|--|
| Upload/Download Error –<br>Invalid username/password, logon denied                                                      |  |  |  |
| SDX Error Code/Common template error messages                                                                           |  |  |  |
| Upload/Download Error<br>SDX-00001 Application error occurred while processing request.                                 |  |  |  |
| Upload/Download Error<br>SDX-00002 The {0} is missing                                                                   |  |  |  |
| Upload/Download Error<br>SDX-00003 The BILLING_MONTH must be in the format of MM/YYYY [{0}].                            |  |  |  |
| Upload/Download Error<br>SDX-00004 The BILLING_MONTH, START_DATE and END_DATE month and year must be the same<br>[{0}]. |  |  |  |
| Upload/Download Error<br>SDX-00005 User can only enter a SUBZONE_PTID or a PTID query parameter.                        |  |  |  |
| Upload/Download Error<br>SDX-00006 Invalid Date format. Minutes must be set to 00 [{0}].                                |  |  |  |
| Upload/Download Error<br>SDX-00007 Invalid Date format. Format must be MM/DD/YYYY HH:MM [{0}].                          |  |  |  |
| Upload/Download Error<br>SDX-00008 The specified DATA_SUM {0} does not match the MWs sent {1}.                          |  |  |  |
| Upload/Download Error<br>SDX-00009 Hour 25 not valid for Date specified [{0}].                                          |  |  |  |
| Upload/Download Error<br>SDX-00010 Hour 2 not valid for 23-hour day [{0}].                                              |  |  |  |
| Upload/Download Error<br>SDX-00011 Invalid hour value [{0}].                                                            |  |  |  |
| Upload/Download Error<br>SDX-00012 No Date specified.                                                                   |  |  |  |

#### SDX Error Code/Load Bus Hour Data and Load Bus Hour Detail error messages

Upload/Download Error --

SDX-01001 Failed to update Bus Meter Data for user {0}

Upload/Download Error --

SDX-01002 Error occurred while updating Bus Meter Data records {0} through {1}.

Upload/Download Error --

SDX-01003 Invalid data row format [{0}].

Version 1.0 August 3, 2007

DRAFT – FOR DISCUSSION PURSOSES ONLY DRAFT for the WBRR Technical Conference August 3, 2007

#### NYISO SETTLEMENT DATA EXCHANGE USER'S GUIDE

| Upload/Download Error<br>SDX-01004 PTID {0} is not meter qualified.                                  |
|----------------------------------------------------------------------------------------------------|
| Upload/Download Error<br>SDX-01005 User {0} not authorized to submit meter data.                     |
| Upload/Download Error<br>SDX-01006 User {0} not authorized for PTID {1}.                             |
| Upload/Download Error<br>SDX-01007 Invoice Day Meter Versions not found for date [{0}].              |
| Upload/Download Error<br>SDX-01008 Bus is defunct. Insert/Update of data not permitted for ptid {0}. |
| Upload/Download Error<br>SDX-01009 No download parameters entered. Cannot perform download.          |
| Upload/Download Error<br>SDX-01010 Duplicate load bus records sent for Date {0} and PTID {1}.        |
| Upload/Download Error<br>SDX-01011 User can only enter up to 10 PTIDs [{0}].                         |

## 4. ACCESS THROUGH INTERACTIVE WEB DISPLAYS

## 4.1 Meter Reconciliation Link

Tie line, generator, subzone, and load bus data may be accessed, reviewed, and updated via an interactive MIS SDX feature. To use this feature, first, login to the NYISO MIS through the User Login page at <a href="http://www.nyiso.com/public/market\_data/market\_access.jsp">http://www.nyiso.com/public/market\_data/market\_access.jsp</a>, and then select the SDX Marketplace login. With the proper NYISO Digital Certificate, the User Login display will appear allowing the user to log into the NYISO MIS. For additional information related to logging into the NYISO MIS, please refer to <a href="https://www.section.genergy">Section 7 of the NYISO MPUG</a>.

Once logged into the NYISO MIS select Metering Reconciliation as illustrated in Figure 3-1.

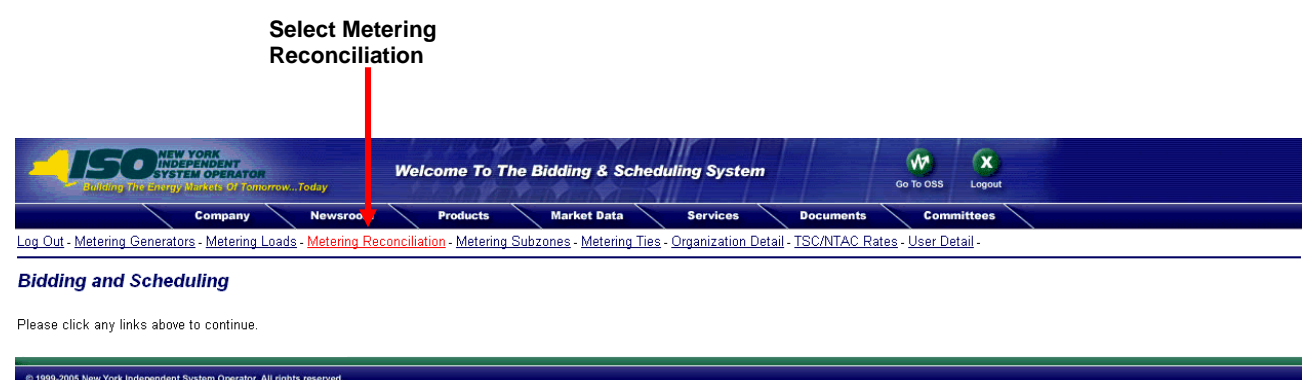

Figure 4 - Marketplace: Selection Menu Frame

After selecting the Metering Reconciliation link, the available Metering Reconciliation Reports will be available.

- 1. Calculated Subzone Load Report
- 2. Subzone Load Detail Report
- 3. Gen/Tie Detail Report
- 4. Wholesale Load Bus Detail Report

#### **Show Invoice History**

Each of the report query pages for the Meter Reconciliation reports includes a "Show Invoice History" button that provides the option of choosing a specific invoice version. When this button is selected, the query page will be regenerated with an additional menu that provides a list of all available versions for the specified billing month. By default, a report will represent the current metering information.

#### NYISO SETTLEMENT DATA EXCHANGE USER'S GUIDE

#### Print to CSV

The data returned from each of the Meter Reconciliation reports includes an optional 'Print to CSV' feature. All the data displayed on the report is available in the CSV format. By selecting the Print to CSV button on the top of the screen, the user has the option to (1) open the data file or (2) save the data file.

| File Download - Security Warning       |                                                                                                    |  |  |  |
|----------------------------------------|----------------------------------------------------------------------------------------------------|--|--|--|
| Do you want to open or save this file? |                                                                                                    |  |  |  |
|                                        | Name:<br>Type: Microsoft Excel Worksheet<br>From:                                                                                                    |  |  |  |
|                                        | Open Save Cancel                                                                                                    |  |  |  |
| ٢                                      | While files from the Internet can be useful, this file type can<br>potentially harm your computer. If you do not trust the source, do not<br>open or save this software. <u>What's the risk?</u> |  |  |  |

Figure 5 - Print to CSV Pop-Up Screen

#### 4.1.1 Calculated Subzone Load Query Page

The *Calculated Subzone Load* query page (refer to Figure 6 - Calculated Subzone Load Query Page) is the default page when the user selects the Metering Reconciliation link. Click on the "Report Type" button to access the other Metering Reconciliation query pages. A drop down menu lists the query options.

The *Calculated Subzone Load* query allows a meter authority to view their NYISO calculated subzone load for a specific month. The query page includes a drop down menu that is populated with all subzones owned by the meter authority. The user has the ability to choose a single subzone, some or all of their subzones by selecting the appropriate choice from the drop down menu.

The Calculated Subzone Load query page enables the user to select the following reporting options:

- ➢ Billing Month
- Start Date
- ➢ End Date
- ➢ Subzone
  - All Subzones: Click on the All button for all subzones in the listing
  - No Subzones: Click on the None button to clear all subzones in the listing
  - One or more Subzones: Either click on an individual subzone, or click on the 'CTRL' key and click on each Subzone in the listing, or click on the 'SHIFT' key and select the first and last Subzone to be included in the report

After the query, information is entered, click on *Submit* to retrieve the specified report, or *Reset* to clear the query fields.

|                      | Page Ket. B-14                                                                                                    |
|----------------------|----------------------------------------------------------------------------------------------------|
| Calculated Sub       | zone Load                                                                                                    |
|                      |                                                                                                    |
| Enter Query Paramete | rs                                                                                                    |
| Report Type:         | Calculated Subzone Load 💌                                                                                                    |
| Billing Month:       | Jan 💌 2007 💌 Show Invoice History                                                                                                    |
| Start Date:          |                                                                                                    |
| End Date:            |                                                                                                    |
| Subzone:             | EENT HID HUDGON V.Y<br>CENT HID HUDGON V.Y<br>CON ED HUDGON V.Y<br>CON ED HUDGON V.Y<br>CON ED HUDGON V.Y<br>LIPA LONG ISLAND<br>NMPC CENTRAL<br>NMPC CENTRAL<br>NMPC CENTRAL |
| Submit               | Reset                                                                                                    |
|                      |                                                                                                    |
|                      |                                                                                                    |

Figure 6 - Calculated Subzone Load Query Page

Version 1.0 August 3, 2007

DRAFT – FOR DISCUSSION PURSOSES ONLY DRAFT for the WBRR Technical Conference August 3, 2007

#### NYISO SETTLEMENT DATA EXCHANGE USER'S GUIDE

After the query parameters have been selected, the *Calculated Subzone Load* results page (refer to Figure 7 - Calculated Subzone Load Results Page) is displayed. For each day in the specified data range, the NYISO-calculated Subzone Load data is displayed, sorted by hour. If there are multiple days in the date range, each day will be displayed separately.

The title of the page includes the formula used for calculating the NYISO subzone load. Each column of data includes a component of the calculation (e.g. NYISO calculated subzone load, total of the generator and tie data and subzone losses).

The data detail for the Tie/Gen Total/MWh value is accessible by selecting the Date/Time link for that hour.

| Calculated Subzone Load=(Sum of Generators and Ties) - Subzone Losses                                                                                                    |          |                     |                       |  |  |
|----------------------------------------------------------------------------------------------------|----------|---------------------|-----------------------|--|--|
| Ouery Criteria:         PTID: 00000           Start Date/Time:         01/01/2007 23:00 EST         PTID: 00000           End Date/Time:         01/01/2007 23:00 EST         Name: Name 1           Version:         0         Print to CSV |          |                     |                       |  |  |
| Date/Time: 01/01/2007 00:00:00 EST                                                                                                    |          |                     | Bill Date: 01/01/2007 |  |  |
| Date/Time NYISO Calculat<br>Subzone Load/MW                                                                                                    |          | Tie/Gen Total(MWh)* | Subzone Losses(MWh)   |  |  |
| 01/01/2007 00:00:00 EST                                                                                                    | 549.6830 | 551.8780            | 2.1950                |  |  |
| 01/01/2007 01:00:00 EST                                                                                                    | 552.2060 | 554.3250            | 2.1190                |  |  |
| 01/01/2007 02:00:00 EST                                                                                                    | 546.6480 | 548.6520            | 2.0040                |  |  |
| 01/01/2007 03:00:00 EST                                                                                                    | 548.1960 | 550.0890            | 1.8930                |  |  |
| 01/01/2007 04:00:00 EST                                                                                                    | 545.7500 | 547.5920            | 1.8420                |  |  |
| 01/01/2007 05:00:00 EST                                                                                                    | 546.1410 | 548.0100            | 1.8690                |  |  |

Figure 7 - Calculated Subzone Load Results Page

#### 4.1.2 Subzone Load Detail Query page

The *Subzone Load Detail* query page (refer to Figure 8 - Subzone Load Detail Query Page) allows a meter authority to view the generator and tie data used in the NYISO subzone load calculation.

The report includes a drop down menu that is populated with all subzones owned by the meter authority. The user has the ability to choose a single subzone, some or all of their subzones by selecting the appropriate choice from the drop down menu.

The Subzone Load Detail query page enables the user to select the following reporting options:

- Billing Month
- Start Date/Time
- End Date/Time
- Subzone

Subzone Load Detail

- All Subzones: Click on the All button for all subzones in the listing
- No Subzones: Click on the None button to clear all subzones in the listing
- One or more Subzones: Either click on an individual subzone, or click on the 'CTRL' key and click on each Subzone in the listing, or click on the 'SHIFT' key and select the first and last Subzone to be included in the report

Page Ref: B-14

| Enter Query Parameters              |                                                                                                    |
|-------------------------------------|----------------------------------------------------------------------------------------------------|
| Report Type:                        | Subzone Load Detail                                                                                                    |
| Billing Month:                      | Jan 💙 2007 💙 Show Invoice History                                                                                                    |
| Start Date/Time:                    | 1 💟 00.00 🗸                                                                                                    |
| End Date/Time:                      | 1 💟 00.00 🔍                                                                                                    |
| Subzone:                            | CENT HUD MUDSOR VLV<br>CENT HUD MUDAWN VLV<br>CON ED DUNWOODD<br>CON ED NU KIVOOD<br>CON ED NU KIVOOD<br>CON ED NU KITY<br>LIFA LONS ISLAND<br>NMFC CARITAL<br>NMFC CORKAWK VLV |
| Submit                              | Reset                                                                                                    |
|                                     |                                                                                                    |
| © 1999-2005 New York Independent Sy | ystem Operator. All rights reserved.                                                                                                    |

#### Figure 8 - Subzone Load Detail Query Page

After the query parameters have been submitted, the results page is displayed (refer to Figure 9 -Subzone Load Detail Results Page). Each hour included in the report will be separated by page breaks with their own heading. For each hour, every tie and generator for that subzone will be displayed. In addition, the Gen/Tie Total (MWh) is displayed with the flow multiplier used in the

Version 1.0 August 3, 2007 4-5 DRAFT – FOR DISCUSSION PURSOSES ONLY DRAFT for the WBRR Technical Conference August 3, 2007

#### NYISO SETTLEMENT DATA EXCHANGE USER'S GUIDE

NYISO calculated subzone load calculation. The Gen, Tie and Gen/Tie totals for the hour is included at the bottom of each hour section.

From the *Subzone Load Detail* screen, the user is able to update their reported values for the ties or generators that they own. Clicking on the submit button at the bottom of the display will submit the updated values.

|                                                                   |                                           |              |                                   |             |                       |                                 |                        |                       |                         | Page Ref: B-1 |
|-------------------------------------------------------------------|-------------------------------------------|--------------|-----------------------------------|-------------|-----------------------|---------------------------------|------------------------|-----------------------|-------------------------|---------------|
| Subzone Loa                                                       | d Detail                                  |              |                                   |             |                       |                                 |                        |                       |                         |               |
| Query Criteria:<br>Start Date/Time:<br>End Date/Time:<br>Version: | 01/01/2007 00:00<br>01/01/2007 00:00<br>0 | EST<br>EST   |                                   |             |                       | PTID: 00<br>Name: N<br>Print to | 0000<br>lame 30<br>csv |                       |                         |               |
|                                                                   |                                           | D            | ate/Time: 01/01/2007 00:00:00 EST |             |                       |                                 |                        | Bill Date: 01/01/2007 |                         |               |
|                                                                   | Ptid                                      |              | Ptid Name                         | Туре        | Gen/Tie<br>Total(MWH) | MA<br>Reported<br>MWH           | ISO<br>PTS<br>MWH      | Last<br>Updated       | Last<br>Updated<br>User |               |
|                                                                   | 00012                                     | Name 1       |                                   | GEN         | .0000                 |                                 | .0000                  | 07/07/2007 22:08      |                         |               |
|                                                                   | 00001                                     | Name 2       |                                   | GEN         | 74.1960               | 74.1960                         | 74.8583                | 02/21/2007 16:57      |                         |               |
|                                                                   | 00002                                     | Name 3       |                                   | GEN         | 65.8370               | 65.8370                         | 64.7956                | 02/26/2007 16:28      |                         |               |
|                                                                   | 00003                                     | Name 4       |                                   | GEN         | 65.9020               | 65.9020                         | 65.4934                | 02/26/2007 16:28      |                         |               |
|                                                                   | 00004                                     | Name 5       |                                   | GEN         | 69.9190               | 69.9190                         | 68.6756                | 02/26/2007 16:28      |                         |               |
|                                                                   | 00005                                     | Name 6       |                                   | GEN         | 28.9660               | 28.9660                         | 28.6867                | 02/26/2007 16:28      |                         |               |
|                                                                   | 00006                                     | Name 7       |                                   | GEN         | 77.5660               | 77.5660                         | 77.6554                | 02/26/2007 16:28      |                         |               |
|                                                                   | 00007                                     | Name 8       |                                   | TIE         | 46.2000               | -46.2000                        | 45.6508                | 02/26/2007 16:28      |                         |               |
|                                                                   | 00008                                     | Name 9       |                                   | TIE         | 86.5080               | 86.5080                         | 87.6669                | 02/26/2007 16:28      |                         |               |
|                                                                   | 00009                                     | Name 10      |                                   | TIE         | 9.1260                | 9.1260                          | 9.3450                 | 02/26/2007 16:28      |                         |               |
|                                                                   | 00010                                     | Name 12      |                                   | TIE         | 28.9660               | 28.9660                         | 28.8589                | 02/26/2007 16:28      |                         |               |
|                                                                   | " 00011                                   | Name 12      |                                   | TIE         | -1.3080               | 1.3080                          |                        | 02/21/2007 16:58      |                         |               |
|                                                                   |                                           |              | Gon T                             | otal/MWb)•  | 382 3860              |                                 |                        |                       |                         |               |
|                                                                   |                                           |              | Jen T                             | otal(MW/h). | 160 4020              |                                 |                        |                       |                         |               |
|                                                                   |                                           |              |                                   | otal(WWWh): | 109.4920              |                                 |                        |                       |                         |               |
|                                                                   |                                           |              | Gen/lie I                         | otal(MWN):  | 551.8/80              |                                 |                        |                       |                         |               |
|                                                                   |                                           |              |                                   |             |                       |                                 |                        |                       |                         |               |
|                                                                   | Anor                                      | naly Legend: | + ≥ ±5% and <±10% Anomaly         |             | : ≥ ±10% Anomaly      | ×                               | Null PTS Value         | Anomaly               |                         |               |

Figure 9 - Subzone Load Detail Results Page

The user can view details of a particular generator, tie, or subzone by clicking on the PTID name. An example of the detail view for a tie line is shown below.

#### NYISO SETTLEMENT DATA EXCHANGE USER'S GUIDE

|                   |              |   |                               |                 |                | 1               | Page Ref: MA-4.3 |
|-------------------|--------------|---|-------------------------------|-----------------|----------------|-----------------|------------------|
| Tie Details       |              |   |                               |                 |                |                 |                  |
| PTID:             | 00051        |   | From SubZone: Name 52         |                 |                |                 |                  |
| Name:             | Name 51      |   | To SubZone: Name 53           |                 |                |                 |                  |
| Meter Qualified?: | $\checkmark$ |   | From Zone: Zone 5             | External?       |                |                 |                  |
| Active?           | V            |   | To Zone: Zone 5               | External?       |                |                 |                  |
| Log:              |              |   |                               |                 |                |                 |                  |
|                   |              | ~ |                               | Meter Authority | History        |                 |                  |
|                   |              |   |                               |                 |                | Elow Multip     | olier            |
|                   |              |   | Name                          |                 | Effective Date | Meter Authority | PTS              |
|                   |              | ~ | Metering Authority - Name 530 |                 | 02/20/2007     | -1              | 1                |

#### Figure 10 – Tie Details Page

#### **Flow Multiplier for Tie Lines**

The following information details how the Flow Multiplier (sign convention) value is used in the subzone load calculation for tie lines.

1. <u>Meter Authority (MA) value</u>: used by the application for determining the energy flow of the MA supplied tie-line data. The sign convention is necessary in determining the tie line component of the subzone load calculation.

<u>To Subzone:</u> When the subzone for which the load is being calculated is specified as the 'To' subzone, then the '**opposite value**' of what is stored in the Flow Multiplier Meter Authority column, is multiplied by the MA MWh value.

<u>From Subzone</u>: When the subzone for which the load is being calculated is specified as the 'From' subzone, then the '**value**' stored in the Flow Multiplier Meter Authority column, is multiplied by the MA MWh value.

2. <u>PTS value:</u> In the absence of MA supplied data, the PTS data is used in the subzone load calculation. In these cases, the sign convention of the PTS data must first be converted to the same sign as the MA data. Then the same MA determination is performed as is defined in the previous section.

<u>1<sup>st</sup> Step:</u> The PTS data is converted to the MA sign convention by multiplying the PTS MWh value by the Flow Multiplier PTS column value.

<u>2nd Step:</u> Using the new MWh value resulting from the previous step, apply the same steps as listed in the MA section.

#### 4.1.3 Gen/Tie Load Detail Query page

The *Gen/Tie Detail* report allows a meter authority to focus on grouped or individual generators or tie-lines. The *Gen/Tie Load Detail* query page (refer to Figure 11 - Gen/Tie Detail Query Page) includes a drop down menu of all generators and ties for which the user has update authorization.

The Gen/Tie Detail query page enables the user to select the following reporting options:

- Billing Month
- Start Date/Time
- ➢ End Date/Time
- ➢ Gen/Tie

#### Gen/Tie - Selection

- All Gen/Ties: Click on the All button for all subzones in the listing
- No Gen/Ties: Click on the None button to clear all subzones in the listing
- One or more Gen/Ties: Either click on an individual subzone, or click on the 'CTRL' key and click on each Gen/Tie in the listing, or click on the 'SHIFT' key and select the first and last Gen/Tie to be included in the report

#### Gen/Tie - Type

- All Gens and Ties: Click on the All radio button
- Generators only: Click on the Generators radio button
- Ties only: Click on the Ties radio button

#### Gen/Tie - Sort by

- Selection list ordered by PTID: Click on the PTID radio button
- Selection list ordered by PTID name: Click on the Name radio button

#### NYISO SETTLEMENT DATA EXCHANGE USER'S GUIDE

| -150                                                                          | NEW YORK<br>INDEPENDENT<br>SYSTEM OPERATOR<br>Energy Mariels of Temorrow_Today                         | Welcome To                                                                                  | The Bidding & Sch                                                                                                    | eduling System                                                               |                                                    | Logost                                         |
|-------------------------------------------------------------------------------|----------------------------------------------------------------------------------------------------|---------------------------------------------------------------------------------------------|----------------------------------------------------------------------------------------------------|------------------------------------------------------------------------------|----------------------------------------------------|------------------------------------------------|
|                                                                               | Company News                                                                                           | room Products                                                                               | Market Data                                                                                                    | Services                                                                     | Documents                                          | Committees                                     |
| Authorized Generators<br>Metering Loads - <u>Mete</u><br>Forecasted Schedules | - Authorized Loads - Generator<br>aring Reconciliation - Metering St<br>- Review Transaction Bids - TS | Commitment Parameters<br>ubzones - <u>Metering Ties</u> -<br>C/NTAC Rates - <u>User Det</u> | - <u>Generator Outages</u> - (<br><u>Organization Detail</u> - <u>Ph</u><br>ail - <u>Virtual Load Bids</u> - <u>Y</u> | Generator Reference Pri<br>hysical Load Bids - Revi<br>Virtual Supply Bids - | <u>ces</u> - <u>Log Out</u> - I<br>ew Generator Bi | Metering Generators -<br>ds - Review Generator |
| Gen/Tie Detail                                                                |                                                                                                    |                                                                                             |                                                                                                    |                                                                              |                                                    | Page Ref. B-                                   |
| Enter Query Paramet                                                           | ers                                                                                                    |                                                                                             |                                                                                                    |                                                                              |                                                    |                                                |
| Report Type:                                                                  | Gen/Tie Detail 💉                                                                                       |                                                                                             |                                                                                                    |                                                                              |                                                    |                                                |
| Billing Month:                                                                | Jul 💌 2007 💙 💽 Show In                                                                                 | voice History                                                                               |                                                                                                    |                                                                              |                                                    |                                                |
| Start Date/Time:                                                              | 1 💌 00:00 💌                                                                                            |                                                                                             |                                                                                                    |                                                                              |                                                    |                                                |
| End Date/Time:                                                                | 31 💙 23:00 💙                                                                                           |                                                                                             |                                                                                                    |                                                                              |                                                    |                                                |
| Gen/Tie:                                                                      | 27 - Name_ABC<br>29 - Name_DEF<br>71 - Name_GHI<br>86 - Name_PQRS<br>92 - Name_TUV<br>97 - Name_XYZ    | Selection:<br>Type:<br>Sort By:                                                             | All None<br>All O Generators O Ti<br>PTID O Name                                                                      | es                                                                           |                                                    |                                                |
| Submit                                                                        |                                                                                                    |                                                                                             |                                                                                                    |                                                                              |                                                    | Reset                                          |
|                                                                               |                                                                                                    |                                                                                             |                                                                                                    |                                                                              |                                                    |                                                |

#### Figure 11 - Gen/Tie Detail Query Page

The report output (refer to Figure 12 - Gens/Ties Hourly Load Detail Results Page) only displays the generators or ties that were selected, and provides the user with the ability to update the meter authority reported MWH. Generators or metering authorities creating queries for tie line, generator, and sub-zone hourly MW data for grouped units should note that the data returned from such query to a web page will appear ordered first by, PTID and, secondly, by the PTIDs associated with grouped units.

#### NYISO SETTLEMENT DATA EXCHANGE USER'S GUIDE

#### Gens/Ties Hourly Load Detail

| Query Criteria:<br>Query Type:<br>Start Date/Time:<br>End Date/Time:<br>Version: | Gens/Ties Hourly Load D<br>01/01/2007 00:00 EST<br>01/01/2007 01:00 EST<br>0 | Detail                       |              |                       | PTID:<br>Name<br>Print | 00000<br>Name 65  |                   |                         |
|----------------------------------------------------------------------------------|------------------------------------------------------------------------------|------------------------------|--------------|-----------------------|------------------------|-------------------|-------------------|-------------------------|
|                                                                                  |                                                                              | Date/Time: 01/01/2007 0      | 10:00:00 EST |                       |                        |                   | Bill Date: 01/0   | 1/2007                  |
|                                                                                  | Ptid                                                                         | Ptid Name                    | Туре         | MA<br>Reported<br>MWH |                        | ISO<br>PTS<br>MWH | Last<br>Updated   | Last<br>Updated<br>User |
|                                                                                  | 23516                                                                        | Name 65                      | GEN          |                       | .0000                  | .0000             | 01/02/2007 06:01  |                         |
|                                                                                  |                                                                              | Date/Time: 01/01/2007 C      | 1:00:00 EST  |                       |                        |                   | Bill Date: 01/0   | 1/2007                  |
|                                                                                  | Ptid                                                                         | Ptid Name                    | Туре         | MA<br>Reported<br>MWH |                        | ISO<br>PTS<br>MWH | Last<br>Updated   | Last<br>Updated<br>User |
|                                                                                  | 23516                                                                        | Name 65                      | GEN          |                       | .0000                  | .0000             | 01/02/2007 06:01  |                         |
|                                                                                  | Anomaly Legenc                                                               | t: <mark>†</mark> ≥±5%,and≪± | :10% Anomaly |                       | <b>‡</b> ≥             | ±10% Anomaly      | Null PTS Value An | omaly                   |

Figure 12 - Gens/Ties Hourly Load Detail Results Page

Version 1.0 August 3, 2007

4-10

Page Ref: B-14-3

#### 4.1.4 Wholesale Load Bus Detail Query page

After a meter authority reviews their NYISO calculated subzone load figures, they then proceed to upload their Wholesale Load Bus information.

From the *Wholesale Load Bus Detail* query page (refer to Figure 13 - Wholesale Load Bus Detail Query Page), the user has the ability to choose a date or date/time frame, and a specific subzone for which they wish to review/enter their wholesale load bus data.

The *Wholesale Load Bus Detail* query page enables the user to select the following reporting options:

- Billing Month
- Start Date/Time
- ➢ End Date/Time
- ➢ Subzone
  - All Subzones: Click on the All button for all subzones in the listing
  - No Subzones: Click on the None button to clear all subzones in the listing
  - One or more Subzones: Either click on an individual subzone, or click on the 'CTRL' key and click on each Subzone in the listing, or click on the 'SHIFT' key and select the first and last Subzone to be included in the report

| Wholesale Load I               | Bus Detail                                                                                                    |
|--------------------------------|----------------------------------------------------------------------------------------------------|
| Enter Query Parameters         |                                                                                                    |
| Report Type:                   | Wholesale Load Bus Detail 💌                                                                                                    |
| Billing Month:                 | Jan V 2007 V Show Invoice History                                                                                                    |
| Start Date/Time:               | 1 🔍 00:00 🗸                                                                                                    |
| End Date/Time:                 | 1 🗸 00:00 🗸                                                                                                    |
| Subzone:                       | CENT HUD MUDSON VLY<br>CENT HUD MUDSON VLY<br>CON ED MULSON VLY<br>CON ED MULSON VLY<br>CON ED MULSON VLY<br>LIPA LONG ISLAND<br>NMPC CENTRAL<br>NMPC CENTRAL |
| Submit                         | Reset                                                                                                    |
|                                |                                                                                                    |
| © 1999-2005 New York Independe | System Operator All rights reserved                                                                                                    |

#### Figure 13 - Wholesale Load Bus Detail Query Page

Once the query criteria are entered, the *Wholesale Load Bus Detail* results page (refer to Figure 14 - Wholesale Load Bus Detail Results Page) is displayed with the PTIDs for which the meter authority is responsible. The user can report and submit wholesale load bus data from this display.

Version 1.0

August 3, 2007

#### DRAFT – FOR DISCUSSION PURSOSES ONLY DRAFT for the WBRR Technical Conference August 3, 2007

Page Ref: B-14

#### NYISO SETTLEMENT DATA EXCHANGE USER'S GUIDE

| Wholesale L                                                       | oad Bus Detail                                      |              |                        |                       |                          |                                        |                         |
|-------------------------------------------------------------------|-----------------------------------------------------|--------------|------------------------|-----------------------|--------------------------|----------------------------------------|-------------------------|
| Query Criteria:<br>Start Date/Time:<br>End Date/Time:<br>Version: | : 01/01/2007 00:00 EST<br>01/01/2007 00:00 EST<br>0 |              |                        |                       | PTI<br>Nar<br>P          | D: 00048<br>ne: NAME 48<br>rint to CSV |                         |
|                                                                   |                                                     | Date/Time: 0 | 1/01/2007 00:00:00 EST |                       |                          |                                        | Bill Date: 01/01/2007   |
|                                                                   | Ptid                                                |              | Ptid Name              | MA<br>Reported<br>MWH | ISO<br>Calculated<br>MWH | Last<br>Updated                        | Last<br>Updated<br>User |
|                                                                   | 00031                                               | Name 41      |                        | 224.2450              | 224.2448                 | 06/14/2007 14:18                       | PRISM                   |
|                                                                   | 00032                                               | Name 42      |                        | 230.9500              | 230.9498                 | 06/14/2007 14:18                       | PRISM                   |
|                                                                   | 00033                                               | Name 43      |                        | 4.8010                | 4.8010                   | 06/14/2007 14:18                       | PRISM                   |
|                                                                   | 00034                                               | Name 44      |                        | 67.0640               | 67.0639                  | 06/14/2007 14:18                       | PRISM                   |
|                                                                   | 00035                                               | Name 45      |                        | .0000                 | .0000                    | 06/14/2007 14:18                       | PRISM                   |
|                                                                   | 00036                                               | Name 46      |                        | 13.3690               | 13.3690                  | 06/14/2007 14:18                       | PRISM                   |
|                                                                   | 00037                                               | Name 47      |                        | 9.2540                | 9.2540                   | 06/14/2007 14:18                       | PRISM                   |
|                                                                   |                                                     |              |                        | 549.6830              | 549.6825                 |                                        | Tolerance: ±1.0 MW      |
|                                                                   |                                                     |              |                        |                       |                          |                                        | Within Tolerance? 🖌     |

#### Figure 14 - Wholesale Load Bus Detail Results Page

Version 1.0 August 3, 2007

DRAFT – FOR DISCUSSION PURSOSES ONLY DRAFT for the WBRR Technical Conference August 3, 2007

## 4.2 User Detail Link

A user may review information pertaining to the privileges assigned to the user via the User Detail link Figure 4 - Marketplace: Selection Menu Frame

After selecting the User Detail link, the following screen is displayed to the user.

| Welcome To The Bidding & Scheduling System                              |                          |                           |                           |                          |                    |                        |  |
|-------------------------------------------------------------------------|--------------------------|---------------------------|---------------------------|--------------------------|--------------------|------------------------|--|
| <u> </u>                                                                | Company                  | Newsroom                  | Products M                | Market Data              | Services Do        | cuments Committees     |  |
| dministrators - <u>Log Out</u> - <u>Ne</u>                              | ew User - <u>Organiz</u> | ation Users - <u>Orga</u> | nizations - Sub-Zone Par  | ameters - <u>Zone Pa</u> | rameters -         |                        |  |
| ser Detail                                                              |                          |                           |                           |                          |                    |                        |  |
| ganization: SLATE ENERGY                                                | Type: NYISO              | Updated By: 10            | 01 Update Time: 3/21/2002 | Active: 🗹                |                    |                        |  |
| ntact Information                                                       |                          |                           |                           |                          |                    |                        |  |
| ame: * FRED FLINSTONE                                                   |                          |                           | Addres                    | s: [?                    |                    |                        |  |
| imary Phone: * 555-123-4567                                             |                          |                           |                           |                          |                    |                        |  |
| condary Phone:                                                          |                          |                           |                           |                          |                    |                        |  |
|                                                                         | RGX COM                  |                           |                           |                          | _                  |                        |  |
| nger:                                                                   |                          |                           |                           |                          |                    |                        |  |
| acle User Name:                                                         |                          |                           |                           |                          |                    |                        |  |
| vileges                                                                 |                          |                           |                           |                          |                    |                        |  |
| DAM Generators                                                          | HAM (                    | Generators                | Physical Load             | Virtual Load             | Virtual Supply     | DAM Transactions       |  |
|                                                                         |                          | M                         |                           |                          |                    |                        |  |
| HAM Transactions                                                        | Non-Firm                 | □ I ransactions           |                           |                          | Update UC Data     | Billing                |  |
| AD related Drivileuros                                                  |                          |                           |                           |                          | Aug.               |                        |  |
| d Ta Durahana                                                           | Mee To Sall              | Carlife                   | DMNC                      |                          | Maintain T.O. Data |                        |  |
| id To Purchase ⊂                                                        |                          | Ceruly                    |                           |                          |                    |                        |  |
| atoring related Privileges                                              |                          |                           |                           |                          |                    |                        |  |
| etering verateu i nvneges                                               |                          |                           |                           | If the "I                | Meterina" box is   |                        |  |
| letering ICAP                                                           |                          |                           |                           | checke                   | d the user is      |                        |  |
| <b>N</b>                                                                |                          |                           |                           | outhor                   |                    |                        |  |
| emo                                                                     |                          |                           |                           | aumon                    |                    |                        |  |
| New user added by fflint 11/02/02<br>dded pen rights to barney_11/02/02 |                          | <                         |                           | - certain                | meter data.        |                        |  |
|                                                                         |                          |                           |                           | L                        |                    |                        |  |
|                                                                         |                          | <b>Y</b>                  |                           |                          | (                  | JICK here to change yo |  |
| pdate Reset Delete                                                      |                          |                           |                           |                          | L                  | iser password.         |  |
|                                                                         |                          |                           |                           |                          |                    |                        |  |

Figure 15 - User Detail Page

Links at the top of the User Detail page provide access to additional displays that define the specific loads, ties, subzones, and generators that the individual user is authorized to view, as well as information about the organization (refer to Figure 16 - Organization Information/Details Page).

| Version 1.0 | August 3, 2007 |                                      |
|-------------|----------------|--------------------------------------|
|             |                | DRAFT – FOR DISCUSSION PURSOSES ONLY |

DRAFT for the WBRR Technical Conference August 3, 2007

## 4.3 Organization Detail Link

A user may review information pertaining to an Organization associated with the user via the Organization Detail link (refer to Figure 4 - Marketplace: Selection Menu Frame). The Organization Detail page displays information about the organization.

After selecting the Organization Detail link, the following screen is displayed to the user.

|                                           | W YORK<br>DEPENDENT<br>TEM OPERATOR<br>V SLOVIN OF TOO | orrowToday         | Wel              | come To 1     | The Biddi  | ng & Sc            | hedu     | ling Syst | em       | 1      | 1     | 50 TO OSS |          | ut       |
|-------------------------------------------|--------------------------------------------------------|--------------------|------------------|---------------|------------|--------------------|----------|-----------|----------|--------|-------|-----------|----------|----------|
| $\sim$                                    | Company                                                | Newsroon           | •                | Products      | Ma         | ket Data           | 1        | Services  | 1        | Docume | onts  | Co        | mmittees | 1        |
| Administrators - Log Out -                | <u>New User</u> - O                                    | rganization Users  | - <u>Organiz</u> | ations - Sub- | Zone Paran | neters - <u>Zo</u> | ne Par   | ameters - |          |        |       |           |          |          |
|                                           |                                                        |                    |                  |               |            |                    |          |           |          |        |       |           | Page R   | Ref: G-7 |
| Organization Informa                      | ation                                                  |                    |                  |               |            |                    |          |           |          |        |       |           |          |          |
| Organization: SLATE ENERGY                |                                                        |                    |                  |               | Туре: МЕ   | TER AUTHO          | RITY     |           |          |        | Activ | e: 🗸      |          |          |
| Contact Information                       |                                                        |                    |                  |               |            |                    |          |           |          |        |       |           |          |          |
| Name: BARNEY                              | RUBBLE                                                 |                    |                  |               | Address    | ONE GRAM           | NITE VIE | W<br>000  |          |        |       |           |          |          |
| Primary Phone: 555-123-                   | 4567                                                   |                    |                  |               |            |                    |          |           |          |        |       |           |          |          |
| FAX:                                      |                                                        |                    |                  |               |            |                    |          |           |          |        |       |           |          |          |
| E-Mail:                                   |                                                        |                    |                  |               |            |                    |          |           |          |        |       |           |          |          |
| Pager:                                    |                                                        |                    |                  |               |            |                    |          |           |          |        |       |           |          |          |
| Purchaser Seller Entity Nun<br>Privileges | nber: SLTENR -                                         | MR Maximum A       | llowed M         | embers: 50    |            |                    |          |           |          |        |       |           |          |          |
| DAM Generators                            |                                                        | HAM Generators     |                  | Physical      | Load       | Virtual            | Load     | Vir       | tual Sup | ply    | DA    | M Trans   | actions  |          |
|                                           |                                                        |                    |                  |               |            |                    |          |           |          |        |       |           |          |          |
| HAM Transactions                          | No                                                     | n-Firm Transaction | S                | TCC           | 1          | ICA                | Ρ        | Upd       | ate UC [ | ata    |       |           |          |          |
|                                           |                                                        |                    |                  |               |            | >                  |          |           |          |        |       |           |          |          |
| ICAP-related Privileges                   |                                                        |                    |                  |               |            |                    |          |           |          |        |       |           |          |          |
| Bid To Purchase                           | Offer To Sel                                           | Ce                 | ertify           |               | DMNC       |                    |          | Maintain  | T.O. Dat | a      |       |           |          |          |
|                                           |                                                        |                    |                  |               |            |                    |          |           |          |        |       |           |          |          |
|                                           |                                                        |                    |                  |               |            |                    |          |           |          |        |       |           |          |          |
| Organization Administrators               |                                                        |                    |                  |               |            |                    |          |           |          |        |       |           |          |          |

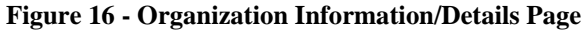

| Version 1.0 | August 3, 2007 |
|-------------|----------------|
|-------------|----------------|

## 4.4 Metering Generators Link (Loads, Subzones and Ties)

The Metering Generators page displays the generators for which the user is authorized to view metering data. A user may review information pertaining to Metering Generators associated with the user via the Metering Generators link (refer to Figure 4 - Marketplace: Selection Menu Frame).

After selecting the Metering Generators link, the following screen is displayed to the user.

| Meterine Ormentene               |                                               |                                                 |            | Page Ref: MA-1.2 |  |  |  |  |  |
|----------------------------------|-----------------------------------------------|-------------------------------------------------|------------|------------------|--|--|--|--|--|
| Metering Generators              |                                               |                                                 |            |                  |  |  |  |  |  |
| User FLINSTONE is currently      | authorized for these Generators:              |                                                 |            |                  |  |  |  |  |  |
| ALGAMAE GEM<br>BASALT<br>BEDROCK | FLAGSTONE<br>GRANITE CITY<br>LIMESTONE VALLEY | MARBLE PARRISH<br>ROCK VEGAS<br>SANDSTONE ACRES | SLATEVILLE |                  |  |  |  |  |  |

Figure 17 - Metering Generators Page

Similar pages display the same information with respect to **Metering Loads**, **Metering Subzones**, and **Metering Ties**.

## 5. MARKET PARTICIPANT ADMINISTRATOR WEB PAGES

The Market Participant Administrator web pages enable the meter authority's system administrator to assign and control access to the SDX functions. Through the use of these administrator web pages, the system administrator can permit or deny access to select bus, load and subzone information, and readily alter the assigned permissions. For additional information about administrative tasks, please refer to <u>Section 6 of the NYISO MPUG</u>.

To access the Market Participant Administrator web pages, login via the Administrator login page from the NYISO MIS home page. Select "Organization Users" from the Administrator Menu frame, and then select the desired organization and click on "Display" to view the users associated with that organization. Select the desired user to access the *User Detail* page (refer to Figure 18 - User Detail Page) for that user.

|                                                                                                    | K<br>DEN T<br>DEN TATOR<br>BASI TRACTORIA TOday | Welcome 1                                           | To The Bidding                                   | y & Scheduli              | ng System             |                       | GO TO OSS                   | Logout        |
|----------------------------------------------------------------------------------------------------|-------------------------------------------------|-----------------------------------------------------|--------------------------------------------------|---------------------------|-----------------------|-----------------------|-----------------------------|---------------|
| Cor                                                                                                    | npany New oor                                   | n Produc                                            | ts Marke                                         | t Data                    | Services              | Documents             | Comr                        | nittees       |
| Administrators - Log Out - New L                                                                                                    | Jser - Organization Users                       | - Organizations -                                   | Sub-Zone Paramet                                 | ers - Zone Para           | meters -              |                       |                             |               |
| User Detail                                                                                                    |                                                 |                                                     |                                                  |                           |                       |                       |                             | Page Ref. M-3 |
| Organization: SLATE ENERGY Ty<br>Contact Information                                                                                              | ype: NYISO Updati                               | ed By: 1001 Update 7                                | 'ime:3/21/2002 Acti                              | ve: 🕅                     |                       |                       |                             |               |
| Name:" FRED FLINSTONE<br>Primary Phone: \$555-123-6567<br>Secondary Phone: FAX:<br>FAA:<br>E-Mail: FLINT@SLATEENERGY.<br>Pagen: Oracle User Name: | EDM.                                            |                                                     | Address: ?                                       |                           |                       |                       |                             |               |
| Privileges                                                                                                    |                                                 |                                                     |                                                  |                           |                       |                       |                             |               |
| DAM Generators<br>R<br>HAM Transactions                                                                                                    | HAM Generators<br>R<br>Non-Firm Transactions    | Phy                                                 | sical Load<br>C<br>TCC<br>C                      | Virtual Load<br>C<br>ICAP | Virtual S<br>Update U | upply<br>C Data       | DAM Transar<br>D<br>Billing | tions         |
| ICAP related Privileges                                                                                                    |                                                 |                                                     |                                                  |                           |                       |                       |                             |               |
| Bid To Purchase Cffer                                                                                                    | To Sell Ce                                      | ntify                                               | DMNC                                             |                           | Maintain T.O. Dat     | •                     |                             |               |
| Metering-related Privileges Metering Memo New wave added by filine 11/02/02 Added per rights to barrey_11/02/02                                   |                                                 | Click here<br>"upload m<br>data" priv<br>individual | e to assign<br>netering<br>ileges to an<br>user. | I                         |                       |                       |                             |               |
| Updan Reset Dente<br>Change Password Authorized Generators                                                                                        | Authonized Loads                                |                                                     |                                                  |                           |                       | Hyperlin<br>individua | ks to<br>al meteri          | ng            |
|                                                                                                    |                                                 |                                                     |                                                  |                           |                       | permissi              | ons pag                     | es.           |

#### Figure 18 - User Detail Page

To assign meter data submission privileges to an individual user, click on the "Metering" checkbox on the lower left of the *User Detail* page.

| Version 1.0 | August 3, 2007                                    | 5-1     |
|-------------|---------------------------------------------------|---------|
|             | DRAFT – FOR DISCUSSION PURSOSES ONLY              | 0       |
|             | DRAFT for the WBRR Technical Con<br>August 3 2007 | ference |

The *User Detail* page includes hyperlinks to additional administrative web pages that enable the system administrator to grant permissions to an individual user to view metering data for specific generators, loads, ties, and subzones.

## 5.1 Metering Generators Permissions Page

This page is accessed via the hyperlink located at the bottom of the *User Detail* page (refer to Figure 18 - User Detail Page). The *Metering Generators* page (refer to Figure 19 - Metering Generators Page) enables the system administrator to view the generators that the selected user is authorized to submit metering data for, and provides the mechanism to change the authorizations.

|                                                                | Y YORK<br>EPENDENT<br>EM OPERATOR<br>Markets Of Tomorrow1 | Today                  | Welcome To The Bidding & Sche                                  |                                        |  |  |  |
|----------------------------------------------------------------|-----------------------------------------------------------|------------------------|----------------------------------------------------------------|----------------------------------------|--|--|--|
|                                                                | Company                                                   | Newsroom               | Products                                                       | Market Data                            |  |  |  |
| Log Out - <u>Metering Generat</u>                              | ors - <u>Metering Loads</u>                               | - <u>Metering Reco</u> | nciliation - Metering                                          | <u> Subzones</u> - <u>Metering Tie</u> |  |  |  |
|                                                                |                                                           |                        |                                                                |                                        |  |  |  |
| Metering Generators                                            |                                                           |                        |                                                                |                                        |  |  |  |
|                                                                |                                                           |                        |                                                                |                                        |  |  |  |
| User FLINSTONE is currently a                                  | uthorized for these Gen                                   | erators:               |                                                                |                                        |  |  |  |
| ALGAMAE GEM                                                    | FLAGSTONE                                                 |                        | MARBLE P                                                       | ARRISH SI                              |  |  |  |
| BASALT                                                         | GRANITE CI <u>T</u><br>LIMESTONE 1                        |                        | ROCK VEG                                                       | AS<br>IE ACRES                         |  |  |  |
| Add Generators: BASALT<br>FLAGSTONE<br>ROCK VEGAS<br>SANDSTONE | ACRES                                                     | Remove Gene            | Tators: MARBLE PARR<br>GRANITE CITY<br>LIMESTONE VA<br>BEDROCK |                                        |  |  |  |
| Organization Users User Detail                                 |                                                           | Submit                 |                                                                |                                        |  |  |  |
| © 1999-2005 New York Independent                               | System Operator, All rights                               | reserved.              |                                                                |                                        |  |  |  |

Figure 19 - Metering Generators Page

To add a generator to the authorized list, select the generator from the "Add Generators" list and click on submit. The selected generator will be added to the authorized list for that user. To remove authorization for a generator, select the generator to be removed from the "Remove Generators" list and then click on submit. The approved generators list for that user will reflect the change.

| Version 1.0 | August 3, 2007                          | 5-3 |
|-------------|-----------------------------------------|-----|
|             | DRAFT – FOR DISCUSSION PURSOSES ONLY    |     |
|             | DRAFT for the WBRR Technical Conference |     |
|             | August 3, 2007                          |     |

The generators listed as "Generators for which user currently authorized to view data" also serve as hyperlinks to Generator Parameters pages (refer to Figure 20 - Generators Parameters Page) that provide additional information about the selected generator.

|                                                                                                    | Welcome To The Bidding &                                                                                                | Scheduling System                                                                                     |                                                                                                    |                                                    |
|----------------------------------------------------------------------------------------------------|----------------------------------------------------------------------------------------------------|----------------------------------------------------------------------------------------------------|----------------------------------------------------------------------------------------------------|----------------------------------------------------|
| Company Newsroom                                                                                                    | Products Market Da                                                                                                    | ita Services                                                                                          | Documents Committees                                                                                                    |                                                    |
| Authoristed Generators - Authorized Loads - Consolidated Imeo<br>Reference Prices - Log Out - Metering Generators - Metering I<br>Bids - Review Generator Forecasted Schedules - Review Trans | ice - Daily Reconciliation - Daily Tran<br>Loads - Metering Reconciliation - Met<br>laction Bids - TSC/NTAC Rates - Use | saction Summary - Generator C<br>ering Subzones - Metering Ties<br>ir Detail - Virtual Load Bids - Vi | ommitment Parameters - Generator Outage<br>• <u>Organization Detail</u> • <u>Physical Load Bids</u><br>rtual Supply Bids - | <u>is - Generator</u><br>- <u>Review Generator</u> |
|                                                                                                    |                                                                                                    |                                                                                                    |                                                                                                    | Page Rist G-4                                      |
| Generator Parameters                                                                                                    |                                                                                                    |                                                                                                    |                                                                                                    |                                                    |
| PTID: 00000                                                                                                    |                                                                                                    |                                                                                                    |                                                                                                    |                                                    |
| Generator Name: PEDDLE'S GENERATI<br>Zone Name:BEDROCK                                                                                                    | Generator Type:<br>Subzone Name:                                                                                        | DINO<br>BEDROCK EDGE                                                                                  | NERC Unit ID:                                                                                                    |                                                    |
|                                                                                                    | Group Name:                                                                                                    |                                                                                                    | Station Power Group Name:                                                                                                  |                                                    |
| Active: 🛞                                                                                                    | Qualified?: 🛞                                                                                                    | NYC MPM: 💮                                                                                            | NYC 10 Min Spin: 🥎                                                                                                    |                                                    |
| Contact Information<br>Name: Barney, Rubble<br>Primary Phone: (555) 123-4567<br>Secondary Phone:<br>Fax: (555) 987-6543<br>E-Mail:brubbl@slateenergy.com<br>Pager:                            | 4                                                                                                    | ddress: One Granite Way<br>Bedrock, USA, 12345                                                        |                                                                                                    |                                                    |
| Manual Association University                                                                                                    |                                                                                                    |                                                                                                    |                                                                                                    |                                                    |
| Meter Authority Histor                                                                                                    | CRivelue Date                                                                                                    |                                                                                                    | Bus Generator History                                                                                                    |                                                    |
| Metering Authority -Slatone Rock                                                                                                    | CONSTRUCTO                                                                                                    | tiar                                                                                                  | me Start Dele                                                                                                    | End Date                                           |
| Generator Administrators                                                                                                    |                                                                                                    |                                                                                                    |                                                                                                    |                                                    |

Figure 20 - Generators Parameters Page

## 5.2 Metering Loads Permissions Page

This page is accessed via the hyperlink located at the bottom of the *User Detail* page (refer to Figure 18 - User Detail Page). The *Metering Loads* page (refer to Figure 21 - Metering Loads Permissions Page) enables the system administrator to view the loads that the selected user is authorized to submit metering data for, and provides the mechanism to change the authorizations.

|                  | Inding The Energy      | YORK<br>IPENDENT<br>EM OPERATOR<br>Markets Of Tomorrow. | Today                 | Welcome         | e To The I   | Bidding & Sche              |
|------------------|------------------------|---------------------------------------------------------|-----------------------|-----------------|--------------|-----------------------------|
|                  |                        | Company                                                 | Newsroom              | Prod            | lucts        | Market Data                 |
| Log Out - Met    | <u>ering Generato</u>  | <u>rs</u> - <u>Metering Loads</u>                       | - <u>Metering Rec</u> | onciliation - N | 1etering Sub | zones - <u>Metering Tie</u> |
| Metering Lo      | Dads<br>Intstone Orga  | nization Name: SLATE                                    | E ENERGY              |                 | Type: METER  | Page Ref: M-5               |
| Load for which F | FLINSTONE is curr      | rently authorized to su                                 | bmit meter data:      |                 |              |                             |
| GRANITE CITY     |                        | FLAGSTONE                                               | E                     | LIMEST          | ONE VALLEY   |                             |
| Add Loads:       | ROCK VEGAS<br>BASALT   | Remove Lo                                               | oads:                 |                 |              |                             |
| Organization Use | ers <u>User Detail</u> |                                                         | Submit                |                 |              |                             |
| © 1999-2005 New  | v York Independent S   | aystem Operator. All rights                             | reserved.             |                 |              |                             |

#### Figure 21 - Metering Loads Permissions Page

To add a load to the authorized list, select the load from the "Add Loads" list and click on submit. The selected loads will be added to the authorized list for that user. To remove authorization for a load, select the load to be removed from the "Remove Loads" list and then click on submit. The approved loads list for that user will reflect the change.

| Version 1.0 | August 3, 2007                          | 5-5 |
|-------------|-----------------------------------------|-----|
|             | DRAFT – FOR DISCUSSION PURSOSES ONLY    |     |
|             | DRAFT for the WBRR Technical Conference |     |
|             | August 3, 2007                          |     |

The loads listed as "Loads for which user currently authorized to view" also serve as hyperlinks to Load Details pages (refer to Figure 22 - Load Details Page) that provide additional information about the selected load.

| Bailding the Energy Markets Of Tomor                                                                                            | owToday                                                                          | Welcome To 1                                                                       | The Bidding & So                                                                | heduling Syste                                                                   | em /                                                                             | Go To OSS Logout                                                                                              |  |  |
|----------------------------------------------------------------------------------------------------|----------------------------------------------------------------------------------|------------------------------------------------------------------------------------|---------------------------------------------------------------------------------|----------------------------------------------------------------------------------|----------------------------------------------------------------------------------|----------------------------------------------------------------------------------------------------|--|--|
| Company                                                                                                    | Newsroom                                                                         | Products                                                                           | Market Data                                                                     | Services                                                                         | Documents                                                                        | Committees                                                                                                    |  |  |
| thorized Generators - Authorized Loads -<br>enerator Reference Prices - Log Out - Me<br>ds - Review Generator Bids - Review Gen | <u>Consolidated Invoid</u> <u>tering Generators</u> - <u>erator Forecasted S</u> | ce - <u>Daily Reconci</u><br>Metering Loads - <u>I</u><br>chedules - <u>Review</u> | iation - <u>Daily Transac</u><br>Metering Reconciliatio<br>Transaction Bids - T | ion Summary - <u>Ge</u><br>1 - <u>Metering Subzo</u><br>SC/NTAC Rates - <u>L</u> | nerator Commitment  <br>nes - Metering Ties -<br>Jser Detail - <u>Virtual Lo</u> | Parameters - <u>Generator Outag</u><br>Organization Detail - Physica<br>bad Bids - <u>Virtual Supply Bids</u> |  |  |
| oad Detail                                                                                                    |                                                                                  |                                                                                    |                                                                                 |                                                                                  |                                                                                  | Page R                                                                                                    |  |  |
| ser Name: FLINTSTONE                                                                                                    |                                                                                  |                                                                                    |                                                                                 |                                                                                  |                                                                                  | Activ                                                                                                    |  |  |
| Station Name                                                                                                    |                                                                                  | Voltage Class                                                                      |                                                                                 |                                                                                  |                                                                                  | Load Name                                                                                                    |  |  |
| RENO ROCK                                                                                                    |                                                                                  | HIGH SLATONA                                                                       |                                                                                 |                                                                                  |                                                                                  |                                                                                                    |  |  |
| SE STONE OUADDY                                                                                                    | Zono:                                                                            |                                                                                    | Subzono                                                                         |                                                                                  |                                                                                  |                                                                                                    |  |  |
| DC Area: 51                                                                                                    | PTID: 0000                                                                       | 3                                                                                  | Meter Qu                                                                        | alified?:: 🔽                                                                     |                                                                                  |                                                                                                    |  |  |
| og:                                                                                                    |                                                                                  |                                                                                    |                                                                                 |                                                                                  |                                                                                  |                                                                                                    |  |  |
| Populate MIS database for B. Rubble                                                                                             | ^                                                                                |                                                                                    |                                                                                 |                                                                                  |                                                                                  |                                                                                                    |  |  |
|                                                                                                    |                                                                                  | Meter /                                                                            | Authority History                                                               |                                                                                  |                                                                                  |                                                                                                    |  |  |
|                                                                                                    | <u>N</u>                                                                         | ame                                                                                | Ellective Date                                                                  |                                                                                  |                                                                                  |                                                                                                    |  |  |
|                                                                                                    |                                                                                  |                                                                                    |                                                                                 |                                                                                  |                                                                                  |                                                                                                    |  |  |
| Bus Generator History                                                                                                    |                                                                                  |                                                                                    |                                                                                 |                                                                                  |                                                                                  |                                                                                                    |  |  |
| ,                                                                                                    |                                                                                  |                                                                                    |                                                                                 |                                                                                  |                                                                                  |                                                                                                    |  |  |
| Name Start End<br>Date Date                                                                                                    | 2                                                                                |                                                                                    |                                                                                 |                                                                                  |                                                                                  |                                                                                                    |  |  |

**Figure 22 - Load Details Page** 

## 5.3 Metering Ties Permissions Page

This page is accessed via the hyperlink located at the bottom of the *User Detail* page (refer to Figure 18 - User Detail Page). The *Metering Ties* page (refer to Figure 23 - Metering Ties Permission Page) enables the system administrator to view the ties that the selected user is authorized to submit metering data for, and provides a mechanism to change the authorizations.

| - UP-<br>Build                 | ing The Energy          | / YORK<br>EPENDENT<br>TEM OPERATOR<br>Markets Of Tomorrow. | Today                                               | Welcome To T          | he Bidding & Sche                |
|--------------------------------|-------------------------|------------------------------------------------------------|-----------------------------------------------------|-----------------------|----------------------------------|
|                                |                         | Company                                                    | Newsroom                                            | Products              | Market Data                      |
| <u>Log Out</u> - <u>Meteri</u> | ing Generato            | ors - <u>Metering Load</u> :                               | <u>s - Metering Recc</u>                            | nciliation - Metering | Subzones - Metering Ti           |
| Metering T<br>User Name: FLIN  | <b>ies</b><br>STONE Org | anization Name: SEL                                        | ECT ENERGY                                          | Туре: М               | Page Ref: M-5<br>IETER AUTHORITY |
| BEDROCK                        | PER                     | BBLE QUARRY                                                | FLAGSTONE                                           | LIMEST <u>ONE</u>     | VALLEY                           |
| Add Ties: BA<br>Gf             | ISALT<br>RANITE CI      | Remove Ties:                                               | BEDROCK<br>PEBBLE QUAR<br>FLAGSTONE<br>LIMESTONE VA | RY                    |                                  |
| Organization Users             | <u>User Detail</u>      |                                                            | Submit                                              |                       |                                  |
| © 1999-2005 New Yo             | ork Independent         | System Operator. All righ                                  | ts reserved.                                        |                       |                                  |

#### **Figure 23 - Metering Ties Permission Page**

To add a tie to the authorized list, select the tie from the "Add Ties" list and click on submit. The selected ties will be added to the authorized list for that user. To remove authorization for a tie, select the tie to be removed from the "Remove Ties" list and then click on submit. The approved ties list for that user will reflect the change.

Version 1.0

August 3, 2007

The ties listed as "Ties for which user currently authorized to view" also serve as hyperlinks to Tie Details pages (refer to Figure 24 - Ties Details Page) that provide additional information about the selected tie.

|                                                                                                    | NEW<br>INDER<br>SYSTE                   | YORK<br>PENDENT<br>M OPERATO<br>Invicis Of Tom | orrowT                               | oday                                               |                              | Welc                          | ome To 1                                       | The Bidd                        | ling & Sche            |
|----------------------------------------------------------------------------------------------------|-----------------------------------------|------------------------------------------------|--------------------------------------|----------------------------------------------------|------------------------------|-------------------------------|------------------------------------------------|---------------------------------|------------------------|
|                                                                                                    |                                         | Company                                        |                                      | Newsre                                             | oom                          |                               | Products                                       | Ma                              | arket Data             |
| Log Out - Metering G                                                                                                    | enerator                                | <u>s - Metering</u>                            | <u>Loads</u> -                       | <u>Meterin</u>                                     | <u>g Rec</u>                 | onciliatio                    | on - <u>Meterin</u>                            | <u>g Subzone</u> :              | <u>s - Metering Ti</u> |
| View Tie Detail<br>PTID:<br>Name:<br>TIE ID:<br>Metering Authority<br>Sign Convention:<br>PTS Sign Convention:<br>Tie Log: | 00003<br>FLINT<br>12345<br>Minus<br>Yes |                                                | Activ<br>To S<br>From S<br>To<br>Fro | re? ₪<br>ubZone:<br>ubZone:<br>fo Zone:<br>m Zone: | NORT<br>SOUT<br>EAST<br>SOUT | HEAST •<br>HWEST •<br>HWEST • | External?                                      |                                 | Page Ref. Q·3          |
|                                                                                                    |                                         | *                                              |                                      |                                                    | Meteri                       | ng Author                     | ity History                                    |                                 |                        |
|                                                                                                    |                                         | ×                                              | SL                                   | Name                                               | <u>Eff</u><br>GY             | ective Dat<br>1/1/1998        | <u>Sign Co</u><br>te <u>Meter Aut</u><br>Minus | nvention<br>hority PTS<br>s Yes |                        |

Figure 24 - Ties Details Page

## 5.4 Metering Subzones Permissions Page

This page is accessed via the hyperlink located at the bottom of the *User Detail* page (refer to Figure 18 - User Detail Page). The *Metering Subzones* page (refer to Figure 25 - Metering Subzones Permissions Page) enables the system administrator to view the subzones that the selected user is authorized to submit metering data for, and provides a mechanism to change the authorizations.

| Evidency The Energy Markets Of 1                                            | TOR<br>TomorrowToday                                 | Welcome To The Bidding & Sche        |                                        |  |  |  |
|-----------------------------------------------------------------------------|------------------------------------------------------|--------------------------------------|----------------------------------------|--|--|--|
| Compan                                                                      | y Newsroom                                           | Products                             | Market Data                            |  |  |  |
| Log Out - <u>Metering Generators</u> - <u>Meterin</u>                       | ng Loads - <u>Metering Rec</u>                       | onciliation - <u>Metering S</u>      | <u> Subzones</u> - <u>Metering Tie</u> |  |  |  |
| Metering Subzones                                                           |                                                      |                                      | Page Ref. M-5                          |  |  |  |
| User Name: FLINTSTONE Organization Na                                       | ame: SLATE ENERGY                                    | Type: ME                             | ETER AUTHORITY                         |  |  |  |
| Subzones for which FLINTSTONE is currently<br>SLATE QUARRY 1 SLATE QUARRY 2 | authorized to submit meter of<br>SLATE QUARRY 3 SLAT | lata:<br>E QUARRY 4                  |                                        |  |  |  |
| Add Subzones: SLATE QUARRY 3<br>SLATE QARRY 4                               | Remove Subzon                                        | NOS: SLATE QUARRY 1<br>SLATE QARRY 2 |                                        |  |  |  |
|                                                                             | Submit                                               |                                      |                                        |  |  |  |
| Organization Users User Detail                                              |                                                      |                                      |                                        |  |  |  |

Figure 25 - Metering Subzones Permissions Page

To add a subzone to the authorized list, select the subzone from the "Add Subzone" list and click on submit. The selected subzone will be added to the authorized list for that user. To remove authorization for a subzone, select the subzone to be removed from the "Remove Subzones" list and then click on submit. The approved subzones list for that user will reflect the change.

Version 1.0 August 3, 2007 5: DRAFT – FOR DISCUSSION PURSOSES ONLY DRAFT for the WBRR Technical Conference

August 3, 2007

5-9

The subzones listed as "Subzones for which user currently authorized to view" also serve as hyperlinks to Subzone Details pages (refer to Figure 26 - Subzone Details Page) that provide additional information about the selected subzone.

|                           | Dinder<br>System<br>Energy M | ORK<br>ENDENT<br>I OPERATOR<br>Inkels Of Tom | orrow)    | Today                                        | Weld                              | come To 1                     | The Bidding & Schedu                       |
|---------------------------|------------------------------|----------------------------------------------|-----------|----------------------------------------------|-----------------------------------|-------------------------------|--------------------------------------------|
|                           |                              | Company                                      |           | Newsroom                                     |                                   | Products                      | Market Data                                |
| Log Out - Metering Ge     | <u>enerators</u>             | - <u>Metering I</u>                          | Loads     | - <u>Metering Rec</u>                        | conciliat                         | ion - <u>Meterin</u>          | <u>g Subzones</u> - <u>Metering Ties</u> - |
| Subzone Details           |                              |                                              |           |                                              |                                   |                               | Page Ref: B-1                              |
| Select Sub Zone: SLATE    | QUARRY 1                     | • Display                                    |           |                                              |                                   |                               |                                            |
| Sub Zone:                 | SLATI                        | E QUARRY 1                                   |           | 1                                            | Folerance                         | e (MWh):                      | 0.5                                        |
| Zone:                     |                              | H                                            |           | L                                            | .SE:                              | ta Timor                      | None Selected                              |
| PTID:                     | 12345                        |                                              |           | /                                            | Active:                           | ne rime:                      | U772471356                                 |
| Memo                      |                              |                                              |           |                                              |                                   |                               |                                            |
| Populate SVT database     |                              |                                              |           | Metering Autl<br><u>Name</u><br>SLATE ENERGY | hority His<br>Effective<br>6/31/1 | tory<br><u>e Date</u><br>1998 |                                            |
| © 1999-2005 New York Inde | pendent Svs                  | tem Operator. A                              | al rights | reserved.                                    |                                   |                               |                                            |

**Figure 26 - Subzone Details Page**